**BECKHOFF** New Automation Technology

# Dokumentation | DE

# EPP6090-0000

Displaybox mit Navigationstaster und Betriebsstundenzähler

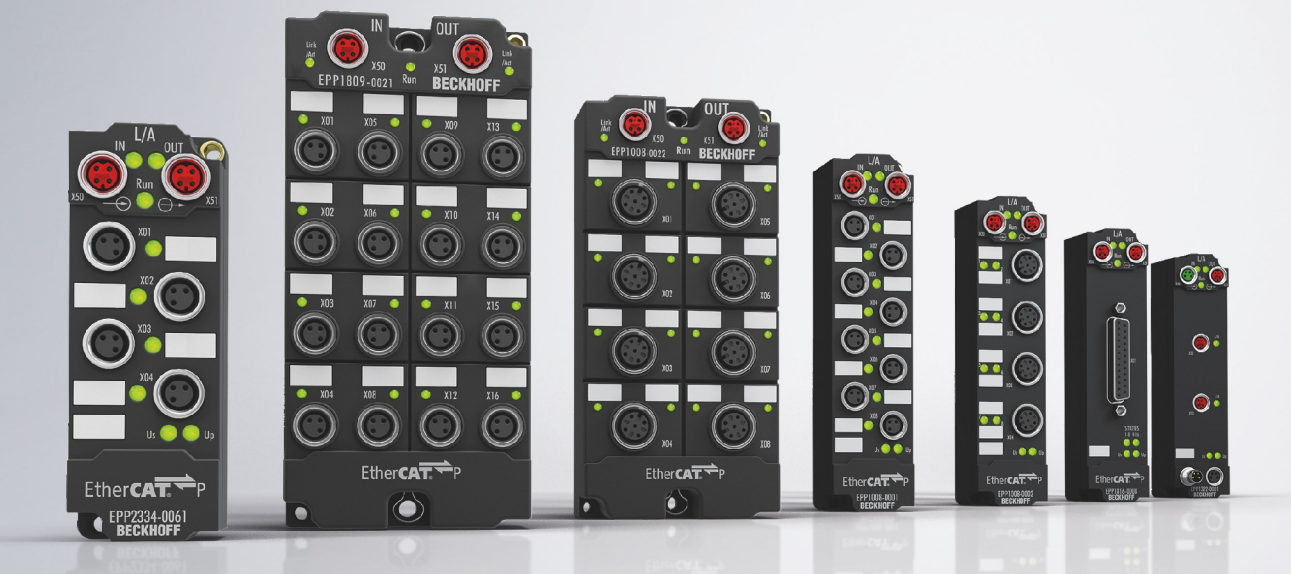

# Inhaltsverzeichnis

| 1                                         | Vorw               | ort                                                                | . 5 |
|-------------------------------------------|--------------------|--------------------------------------------------------------------|-----|
|                                           | 1.1                | Hinweise zur Dokumentation                                         | . 5 |
|                                           | 1.2                | Sicherheitshinweise                                                | . 6 |
|                                           | 1.3                | Ausgabestände der Dokumentation                                    | . 7 |
| 2                                         | Prod               | uktgruppe: EtherCAT P-Box-Module                                   | . 8 |
| 3                                         | Prod               | uktübersicht                                                       | . 9 |
|                                           | 3.1                | Einführung                                                         | . 9 |
|                                           | 3.2                | Technische Daten                                                   | 10  |
|                                           | 3.3                | Lieferumfang                                                       | 11  |
|                                           | 3.4                | Prozessabbild                                                      | 12  |
| 4                                         | Mont               | age und Anschlüsse                                                 | 14  |
|                                           | 4.1                | Montage                                                            | 14  |
|                                           |                    | 4.1.1 Abmessungen                                                  | 14  |
|                                           |                    | 4.1.2 Befestigung                                                  | 15  |
|                                           | 4.2                | Funktionserdung (FE)                                               | 15  |
|                                           | 4.3                | Anschlüsse                                                         | 16  |
|                                           |                    | 4.3.1 EtherCAT P                                                   | 16  |
|                                           | 4.4                | Entsorgung                                                         | 20  |
| 5                                         | Inbet              | riebnahme und Konfiguration                                        | 21  |
|                                           | 5.1                | Einbinden in ein TwinCAT-Projekt                                   | 21  |
|                                           | 5.2                | Prozessabbild konfigurieren                                        | 21  |
|                                           | 5.3                | Display                                                            | 22  |
|                                           |                    | 5.3.1 Text anzeigen                                                | 22  |
|                                           |                    | 5.3.2 Cursor anzeigen                                              | 26  |
|                                           |                    | 5.3.3 Hintergrundbeleuchtung schalten                              | 26  |
|                                           |                    | 5.3.4 Default-Text einstellen                                      | 27  |
|                                           | 5.4                | Navigationstaster                                                  | 28  |
|                                           | 5.5                | Betriebsstundenzähler                                              | 29  |
|                                           | 5.6                | Timer                                                              | 30  |
|                                           | 5.7                | Counter                                                            | 31  |
|                                           | 5.8                | Wiederherstellen des Auslieferungszustands                         | 32  |
| 6                                         | CoE-               | Parameter                                                          | 33  |
|                                           | 6.1                | Restore Objekt                                                     | 33  |
|                                           | 6.2                | Objekte für das Display                                            | 33  |
|                                           | 6.3                | Objekte für den NAVI Schalter                                      | 34  |
|                                           | 6.4                | Objekte für die Zähler und Zeitmessung                             | 34  |
|                                           | 6.5                | Objekte für die Prozessdatenanzeige im Display über Platzhalter    | 34  |
|                                           | 6.6                | Objekte zum Aktivieren und Rücksetzen der Zähler und Zeitmesswerte | 35  |
| 6.7 Objekte für den Betriebsstundenzähler |                    | Objekte für den Betriebsstundenzähler                              | 35  |
|                                           | 6.8 Command Objekt |                                                                    | 35  |
|                                           | 6.9                | Standardobjekte                                                    | 35  |
|                                           | 6.10               | Profilspezifische Objekte                                          | 39  |
| 7                                         | Auße               | rbetriebnahme                                                      | 41  |

# BECKHOFF

| 8 | Anha | ng       |                                           | 42 |
|---|------|----------|-------------------------------------------|----|
|   | 8.1  | Allgemei | ne Betriebsbedingungen                    | 42 |
|   | 8.2  | Zubehör  |                                           | 43 |
|   | 8.3  | Versions | identifikation von EtherCAT-Geräten       | 44 |
|   |      | 8.3.1    | Allgemeine Hinweise zur Kennzeichnung     | 44 |
|   |      | 8.3.2    | Versionsidentifikation von IP67-Modulen   | 45 |
|   |      | 8.3.3    | Beckhoff Identification Code (BIC)        | 46 |
|   |      | 8.3.4    | Elektronischer Zugriff auf den BIC (eBIC) | 48 |
|   | 8.4  | Support  | und Service                               | 50 |

# 1 Vorwort

### 1.1 Hinweise zur Dokumentation

### Zielgruppe

Diese Beschreibung wendet sich ausschließlich an ausgebildetes Fachpersonal der Steuerungs- und Automatisierungstechnik, das mit den geltenden nationalen Normen vertraut ist.

Zur Installation und Inbetriebnahme der Komponenten ist die Beachtung der Dokumentation und der nachfolgenden Hinweise und Erklärungen unbedingt notwendig.

Das Fachpersonal ist verpflichtet, für jede Installation und Inbetriebnahme die zu dem betreffenden Zeitpunkt veröffentlichte Dokumentation zu verwenden.

Das Fachpersonal hat sicherzustellen, dass die Anwendung bzw. der Einsatz der beschriebenen Produkte alle Sicherheitsanforderungen, einschließlich sämtlicher anwendbaren Gesetze, Vorschriften, Bestimmungen und Normen erfüllt.

### Disclaimer

Diese Dokumentation wurde sorgfältig erstellt. Die beschriebenen Produkte werden jedoch ständig weiter entwickelt.

Wir behalten uns das Recht vor, die Dokumentation jederzeit und ohne Ankündigung zu überarbeiten und zu ändern.

Aus den Angaben, Abbildungen und Beschreibungen in dieser Dokumentation können keine Ansprüche auf Änderung bereits gelieferter Produkte geltend gemacht werden.

### Marken

Beckhoff<sup>®</sup>, TwinCAT<sup>®</sup>, TwinCAT/BSD<sup>®</sup>, TC/BSD<sup>®</sup>, EtherCAT<sup>®</sup>, EtherCAT G<sup>®</sup>, EtherCAT G10<sup>®</sup>, EtherCAT P<sup>®</sup>, Safety over EtherCAT<sup>®</sup>, TwinSAFE<sup>®</sup>, XFC<sup>®</sup>, XTS<sup>®</sup> und XPlanar<sup>®</sup> sind eingetragene und lizenzierte Marken der Beckhoff Automation GmbH. Die Verwendung anderer in dieser Dokumentation enthaltenen Marken oder Kennzeichen durch Dritte kann zu einer Verletzung von Rechten der Inhaber der entsprechenden Bezeichnungen führen.

#### Patente

Die EtherCAT-Technologie ist patentrechtlich geschützt, insbesondere durch folgende Anmeldungen und Patente: EP1590927, EP1789857, EP1456722, EP2137893, DE102015105702 mit den entsprechenden Anmeldungen und Eintragungen in verschiedenen anderen Ländern.

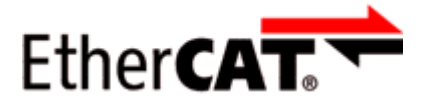

EtherCAT<sup>®</sup> ist eine eingetragene Marke und patentierte Technologie lizenziert durch die Beckhoff Automation GmbH, Deutschland.

### Copyright

© Beckhoff Automation GmbH & Co. KG, Deutschland.

Weitergabe sowie Vervielfältigung dieses Dokuments, Verwertung und Mitteilung seines Inhalts sind verboten, soweit nicht ausdrücklich gestattet.

Zuwiderhandlungen verpflichten zu Schadenersatz. Alle Rechte für den Fall der Patent-, Gebrauchsmusteroder Geschmacksmustereintragung vorbehalten.

### 1.2 Sicherheitshinweise

### Sicherheitsbestimmungen

Beachten Sie die folgenden Sicherheitshinweise und Erklärungen! Produktspezifische Sicherheitshinweise finden Sie auf den folgenden Seiten oder in den Bereichen Montage, Verdrahtung, Inbetriebnahme usw.

#### Haftungsausschluss

Die gesamten Komponenten werden je nach Anwendungsbestimmungen in bestimmten Hard- und Software-Konfigurationen ausgeliefert. Änderungen der Hard- oder Software-Konfiguration, die über die dokumentierten Möglichkeiten hinausgehen, sind unzulässig und bewirken den Haftungsausschluss der Beckhoff Automation GmbH & Co. KG.

#### **Qualifikation des Personals**

Diese Beschreibung wendet sich ausschließlich an ausgebildetes Fachpersonal der Steuerungs-, Automatisierungs- und Antriebstechnik, das mit den geltenden Normen vertraut ist.

#### Erklärung der Hinweise

In der vorliegenden Dokumentation werden die folgenden Hinweise verwendet. Diese Hinweise sind aufmerksam zu lesen und unbedingt zu befolgen!

### ▲ GEFAHR

### Akute Verletzungsgefahr!

Wenn dieser Sicherheitshinweis nicht beachtet wird, besteht unmittelbare Gefahr für Leben und Gesundheit von Personen!

### 

#### Verletzungsgefahr!

Wenn dieser Sicherheitshinweis nicht beachtet wird, besteht Gefahr für Leben und Gesundheit von Personen!

### **▲ VORSICHT**

#### Schädigung von Personen!

Wenn dieser Sicherheitshinweis nicht beachtet wird, können Personen geschädigt werden!

### **HINWEIS**

#### Schädigung von Umwelt/Geräten oder Datenverlust

Wenn dieser Hinweis nicht beachtet wird, können Umweltschäden, Gerätebeschädigungen oder Datenverlust entstehen.

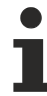

### Tipp oder Fingerzeig

Dieses Symbol kennzeichnet Informationen, die zum besseren Verständnis beitragen.

### **1.3** Ausgabestände der Dokumentation

| Version | Kommentar              |
|---------|------------------------|
| 1.0     | Erste Veröffentlichung |

### Firm- und Hardware-Stände

Diese Dokumentation bezieht sich auf den zum Zeitpunkt ihrer Erstellung gültigen Firm- und Hardware-Stand.

Die Eigenschaften der Module werden stetig weiterentwickelt und verbessert. Module älteren Fertigungsstandes können nicht die gleichen Eigenschaften haben, wie Module neuen Standes. Bestehende Eigenschaften bleiben jedoch erhalten und werden nicht geändert, so dass ältere Module immer durch neue ersetzt werden können.

Den Firm- und Hardware-Stand (Auslieferungszustand) können Sie der auf der Seite der EtherCAT Box aufgedruckten Batch-Nummer (D-Nummer) entnehmen.

### Syntax der Batch-Nummer (D-Nummer)

| D: WW YY FF HH                        | Beispiel mit D-Nr. 29 10 02 01: |
|---------------------------------------|---------------------------------|
| WW - Produktionswoche (Kalenderwoche) | 29 - Produktionswoche 29        |
| YY - Produktionsjahr                  | 10 - Produktionsjahr 2010       |
| FF - Firmware-Stand                   | 02 - Firmware-Stand 02          |
| HH - Hardware-Stand                   | 01 - Hardware-Stand 01          |

Weitere Informationen zu diesem Thema: Versionsidentifikation von EtherCAT-Geräten [> 44].

# 2 **Produktgruppe: EtherCAT P-Box-Module**

### EtherCAT P

EtherCAT P ergänzt die EtherCAT-Technologie um ein Verfahren, bei dem Kommunikation und Versorgungsspannungen auf einer gemeinsamen Leitung übertragen werden. Alle Eigenschaften von EtherCAT bleiben bei diesem Verfahren erhalten.

Es werden zwei Versorgungsspannungen pro EtherCAT P-Leitung übertragen. Die Versorgungsspannungen sind galvanisch voneinander getrennt und sind somit einzeln schaltbar. Die Nennspannung der Versorgungsspannungen ist 24  $V_{DC}$ .

EtherCAT P verwendet den gleichen Leitungs-Aufbau wie EtherCAT: eine 4-adrige Ethernet-Leitung mit M8-Steckverbindern. Die Steckverbinder sind mechanisch codiert, so dass ein Vertauschen von EtherCAT-Steckverbindern und EtherCAT P-Steckverbindern nicht möglich ist.

### **EtherCAT P-Box-Module**

EtherCAT P-Box-Module sind EtherCAT P-Slaves in Schutzart IP67. Sie sind vorgesehen für den Betrieb in nassen, schmutzigen oder staubigen Industrie-Umgebungen.

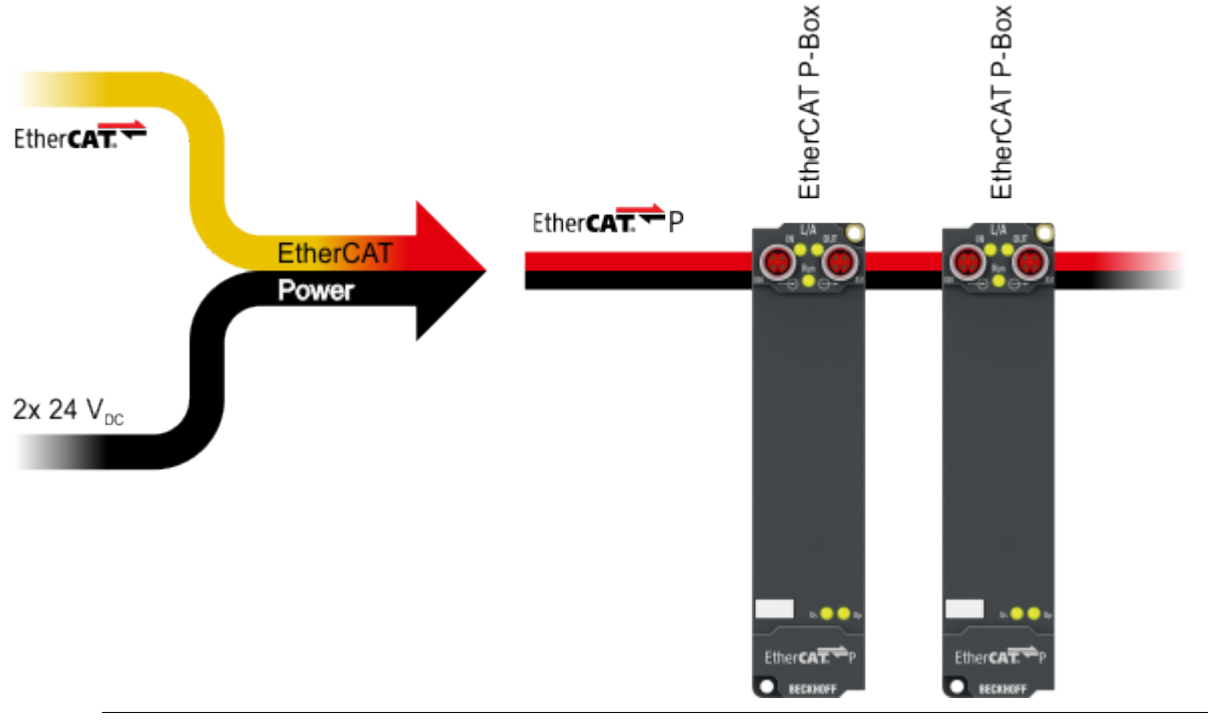

### EtherCAT Grundlagen

Eine detaillierte Beschreibung des EtherCAT-Systems finden Sie in der <u>EtherCAT System-</u> <u>Dokumentation</u>.

### BECKHOFF

# 3 Produktübersicht

### 3.1 Einführung

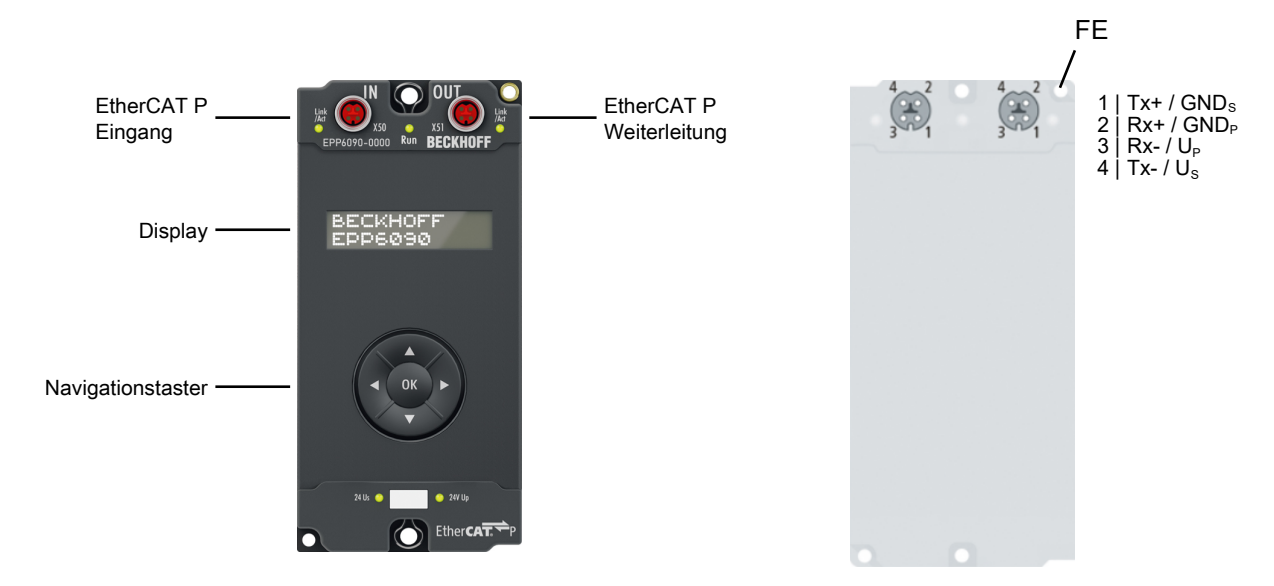

Die Displaybox EPP6090-0000 verfügt über ein beleuchtetes, reflexarmes LC-Display mit zwei Zeilen à 16 Zeichen. Sie kann z. B. für die Anzeige von Statusmeldungen oder Diagnoseinformationen verwendet werden. Ein nicht zurücksetzbarer Betriebsstundenzähler ist integriert und kann sowohl angezeigt als auch über die Steuerung ausgelesen werden.

Über das Anwenderprogramm können im Display dynamische und statische applikationsspezifische Texte angezeigt werden, z. B. "Produktionszähler: (Zählwert)". Wird ein Text länger als 16 Zeichen ausgegeben, wechselt die Box automatisch in den Lauftextmodus. Es können zwei Sonderzeichen über eine 5x8-Pixel-Matrix definiert werden.

Die Status des Navigationstasters – up, down, left, right und OK – werden als binäre Variablen zur Steuerung übertragen und können zur Steuerung der Displayanzeige verwendet werden.

### Quick Links

Technische Daten [▶ 10] Prozessabbild [▶ 12] Inbetriebnahme [▶ 21]

### 3.2 Technische Daten

Alle Werte sind typische Werte über den gesamten Temperaturbereich, wenn nicht anders angegeben.

| Eth | nerCAT P |  |
|-----|----------|--|
|     |          |  |

Anschluss

2 x M8-Buchse, 4-polig, P-kodiert, rot

| Versorgungsspannungen                          |                                                |  |
|------------------------------------------------|------------------------------------------------|--|
| Anschluss                                      | Siehe EtherCAT P-Anschluss                     |  |
| U <sub>s</sub> Nennspannung                    | 24 V <sub>DC</sub> (-15 % / +20 %)             |  |
| U <sub>s</sub> Summenstrom: I <sub>s,sum</sub> | max. 3 A                                       |  |
| Stromaufnahme aus U <sub>s</sub>               | 130 mA                                         |  |
| U <sub>P</sub> Nennspannung                    | 24 V <sub>DC</sub> (-15 % / +20 %)             |  |
| U <sub>P</sub> Summenstrom: I <sub>P,sum</sub> | max. 3 A                                       |  |
| Stromaufnahme aus U <sub>P</sub>               | Keine. U <sub>P</sub> wird nur weitergeleitet. |  |

| Display                          |                                                                                             |  |
|----------------------------------|---------------------------------------------------------------------------------------------|--|
| Тур                              | LCD                                                                                         |  |
| Anzahl Zeichen                   | 2 Zeilen mit je 16 Zeichen.                                                                 |  |
|                                  | Lauftext-Modus für Texte bis 80 Zeichen.                                                    |  |
| Zeichensatz                      | 7 Bit ASCII, ergänzt durch deutsche Sonderzeichen und zwei benutzerdefinierte Sonderzeichen |  |
| Sonderzeichen, benutzerdefiniert | 2 Sonderzeichen mit je 5 x 8 Pixeln                                                         |  |
| Hintergrundbeleuchtung           | ja, schaltbar                                                                               |  |

|        | at a sata at a s |
|--------|------------------|
| Navio  | ationstaster     |
| Itavig | allonstastor     |

| _      |                                |
|--------|--------------------------------|
| Tasten | oben, unten, links, rechts, OK |

| Betriebsstundenzähler            |                                                                                                    |  |
|----------------------------------|----------------------------------------------------------------------------------------------------|--|
| Bits                             | 32 Bit                                                                                                    |  |
| Auflösung                        | 1 Sekunde                                                                                                    |  |
| Überlauf                         | nach 136 Jahren                                                                                                    |  |
| Sichere Datenhaltung             | Abhängig von der Anzahl der Zugriffe auf den Speicher.                                                                                |  |
|                                  | Mindestens 100 Jahre, wenn sich der Zugriff auf den Speicher<br>auf das automatische Speicher-Intervall von 15 Minuten<br>beschränkt. |  |
| Automatisches Speicher-Intervall | Alle 15 Minuten                                                                                                    |  |
| Genauigkeit                      | ± 50 ppm                                                                                                    |  |

| Timer und Counter      |           |  |
|------------------------|-----------|--|
| Anzahl der Timer       | 4         |  |
| Anzahl der Counter     | 4         |  |
| Bits eines Timers      | 32 Bit    |  |
| Bits eines Counters    | 32 Bit    |  |
| Auflösung eines Timers | 1 Sekunde |  |

| Gehäusedaten          |                                                |  |
|-----------------------|------------------------------------------------|--|
| Abmessungen B x H x T | 60 mm x 126 mm x 26,5 mm (ohne Steckverbinder) |  |
| Gewicht               | ca. 230 g                                      |  |
| Einbaulage            | beliebig                                       |  |
| Material              | PA6 (Polyamid)                                 |  |

#### Umgebungsbedingungen

| Umgebungstemperatur im Betrieb          | -25+60 °C                                            |
|-----------------------------------------|------------------------------------------------------|
|                                         | Unter 0 °C ist das Display nur eingeschränkt lesbar. |
| Umgebungstemperatur bei Lagerung        | -40 +85 °C                                           |
| Schwingungsfestigkeit, Schockfestigkeit | gemäß EN 60068-2-6 / EN 60068-2-27                   |
|                                         | Zusätzliche Prüfungen [▶ 11]                         |
| EMV-Festigkeit / Störaussendung         | gemäß EN 61000-6-2 / EN 61000-6-4                    |
| Schutzart                               | IP65, IP66, IP67 (gemäß EN 60529)                    |

| Zulassungen |                           |
|-------------|---------------------------|
| Zulassungen | CE, cULus in Vorbereitung |
|             |                           |

### Zusätzliche Prüfungen

Die Geräte sind folgenden zusätzlichen Prüfungen unterzogen worden:

| Prüfung   | Erläuterung                                                  |
|-----------|--------------------------------------------------------------|
| Vibration | 10 Frequenzdurchläufe, in 3 Achsen                           |
|           | 5 Hz < f < 60 Hz Auslenkung 0,35 mm, konstante Amplitude     |
|           | 60,1 Hz < f < 500 Hz Beschleunigung 5 g, konstante Amplitude |
| Schocken  | 1000 Schocks je Richtung, in 3 Achsen                        |
|           | 35 g, 11 ms                                                  |

### 3.3 Lieferumfang

Vergewissern Sie sich, dass folgende Komponenten im Lieferumfang enthalten sind:

- 1x EPP6090-0000
- 2x Schutzkappe für EtherCAT P-Buchse, M8, rot (vormontiert)
- 10x Beschriftungsschild unbedruckt (1 Streifen à 10 Stück)

1

### Vormontierte Schutzkappen gewährleisten keinen IP67-Schutz

Schutzkappen werden werksseitig vormontiert, um Steckverbinder beim Transport zu schützen. Sie sind u.U. nicht fest genug angezogen, um die Schutzart IP67 zu gewährleisten.

Stellen Sie den korrekten Sitz der Schutzkappen sicher, um die Schutzart IP67 zu gewährleisten.

## 3.4 Prozessabbild

- DIS Inputs
- DIS Outputs
- WcState
- InfoData

Der Umfang des Prozessabbilds ist einstellbar. In der Werkseinstellung sind nicht alle Prozessdatenobjekte aktiviert. Konfigurieren Sie das Prozessabbild [▶ 21] nach Ihren Anforderungen.

Status

### **DIS Inputs**

4

"DIS Inputs" enthält die Eingangs-Variablen des Navigationstasters.

- 🔺 🛄 DIS Inputs
  - ,≉P. Status ≉P. Up ≉P. Down

    - 🔁 Left
    - 🐮 Right 🔁 Enter
    - 🔁 TxPDO Toggle

- Up: Taster hoch
- Down: Taster runter
- Left: Taster links
- Right: Taster rechts
- Enter: Taster "OK"
- **TxPDO Toggle**: Dieses Bit wird jedes Mal invertiert, wenn die Zustände der Taster eingelesen werden.

### **DIS Outputs**

4

"DIS Outputs" enthält Variablen für Zahlenwerte, die im Display angezeigt werden können.

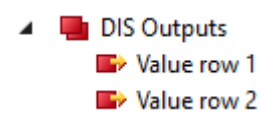

# Value row 1: Variable für die obere Zeile des Displays.Value row 2: Variable für die untere Zeile des Displays.

### **UCP Input Channel n**

Die "UCP Input Channel *n*" enthalten Variablen zur Auswertung der Timer und Counter.

Diese Prozessdatenobjekte sind in der Werkseinstellung deaktiviert. <u>Aktivieren [) 21]</u>

| <ul> <li>UCP Input Channel 1</li> <li>Input cycle counter</li> <li>Timer</li> <li>Counter</li> </ul> | Input cycle counter: Ein 2-Bit-Zähler. Er wird jedes Mal inkrementiert, wenn die Variablen "Timer" oder "Counter" aktualisiert werden. |  |  |  |
|----------------------------------------------------------------------------------------------------|----------------------------------------------------------------------------------------------------|--|--|--|
|                                                                                                    | <b>Timer</b> : der aktuelle Wert des Timers.<br>Einheit: Sekunden.                                                                     |  |  |  |
|                                                                                                    | <b>Counter</b> : der aktuelle Wert des Counters.                                                                                       |  |  |  |

### UCP Outputs Channel n

Die "UCP Outputs Channel *n*" enthalten Variablen zur Steuerung der <u>Timer [> 30]</u> und <u>Counter [> 31]</u>.

Diese Prozessdatenobjekte sind in der Werkseinstellung deaktiviert. Aktivieren [> 21]

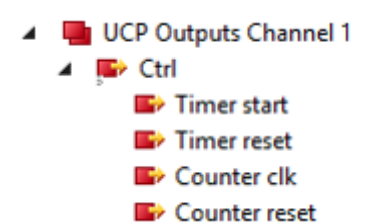

### Ctrl

- **Timer start**: Setzen Sie dieses Bit auf "1", um den Timer zu starten. Der Timer läuft, solange dieses Bit "1" ist.
- **Timer reset**: eine steigende Flanke setzt den Timer auf null.
- **Counter clk**: eine steigende Flanke erhöht den Zähler um 1.
- **Counter reset**: eine steigende Flanke setzt den Counter auf null.

### UCP Inputs operating time

"UCP Inputs operation time" enthält Variablen zur Auswertung des Betriebsstundenzählers.

Dieses Prozessdatenobjekt ist in der Werkseinstellung deaktiviert. Aktivieren [> 21]

- UCP Inputs operating time
  - 🐔 Input cycle counter
  - 🐔 Operating time

**Input cycle counter**: Ein 2-Bit-Zähler. Er wird jedes Mal inkrementiert, wenn die Variable "Operating time" aktualisiert wird.

**Operating time**: Der Zählerstand des Betriebsstundenzählers. Einheit: Sekunden.

## 4 Montage und Anschlüsse

### 4.1 Montage

### 4.1.1 Abmessungen

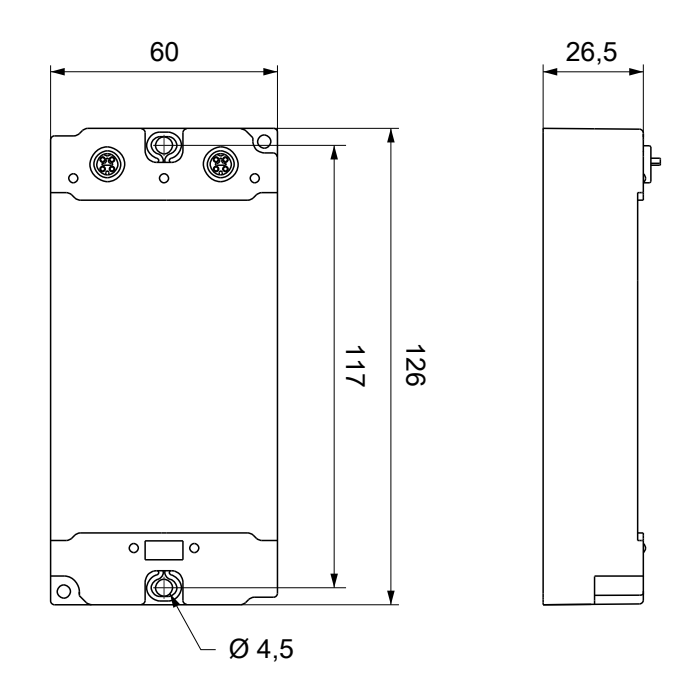

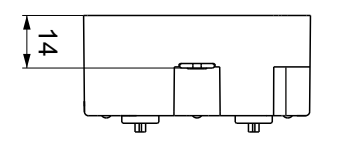

Alle Maße sind in Millimeter angegeben. Die Zeichnung ist nicht maßstabsgetreu.

### Gehäuseeigenschaften

| Gehäusematerial         | PA6 (Polyamid)                                             |
|-------------------------|------------------------------------------------------------|
| Vergussmasse            | Polyurethan                                                |
| Montage                 | zwei Befestigungslöcher Ø 4,5 mm für M4                    |
| Metallteile             | Messing, vernickelt                                        |
| Kontakte                | CuZn, vergoldet                                            |
| Einbaulage              | beliebig                                                   |
| Schutzart               | im verschraubten Zustand IP65, IP66, IP67 (gemäß EN 60529) |
| Abmessungen (H x B x T) | ca. 126 x 60 x 26,5 mm (ohne Steckverbinder)               |

### 4.1.2 Befestigung

### HINWEIS

### Verschmutzung bei der Montage

Verschmutzte Steckverbinder können zu Fehlfunktion führen. Die Schutzart IP67 ist nur gewährleistet, wenn alle Kabel und Stecker angeschlossen sind.

• Schützen Sie die Steckverbinder bei der Montage vor Verschmutzung.

Montieren Sie das Modul mit zwei M4-Schrauben an den zentriert angeordneten Befestigungslöchern.

### 4.2 Funktionserdung (FE)

Die <u>Befestigungslöcher</u> [▶ 15] dienen gleichzeitig als Anschlüsse für die Funktionserdung (FE).

Stellen Sie sicher, dass die Box über beide Befestigungsschrauben niederimpedant geerdet ist. Das erreichen Sie z.B., indem Sie die Box an einem geerdeten Maschinenbett montieren.

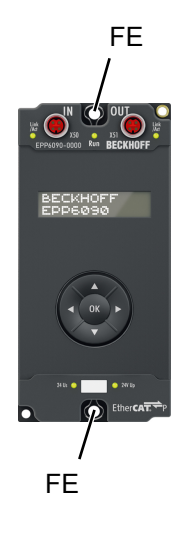

### 4.3 Anschlüsse

### 4.3.1 EtherCAT P

### A WARNUNG

### Spannungsversorgung aus SELV/PELV-Netzteil!

Zur Versorgung des EtherCAT P Power Sourcing Device (PSD) müssen SELV/PELV-Stromkreise (Schutzkleinspannung, Sicherheitskleinspannung) nach IEC 61010-2-201 verwendet werden.

Hinweise:

- Durch SELV/PELV-Stromkreise entstehen eventuell weitere Vorgaben aus Normen wie IEC 60204-1 et al., zum Beispiel bezüglich Leitungsabstand und -isolierung.
- Eine SELV-Versorgung (Safety Extra Low Voltage) liefert sichere elektrische Trennung und Begrenzung der Spannung ohne Verbindung zum Schutzleiter, eine PELV-Versorgung (Protective Extra Low Voltage) benötigt zusätzlich eine sichere Verbindung zum Schutzleiter.

### 

### UL-Anforderungen beachten

• Beachten Sie beim Betrieb unter UL-Bedingungen die Warnhinweise im Kapitel Ankerfragment: UL-Anforderungen.

EtherCAT P überträgt zwei Versorgungsspannungen:

• Steuerspannung U<sub>s</sub>

Die folgenden Teilfunktionen werden aus der Steuerspannung U<sub>s</sub> versorgt:

- Der Feldbus
- Die Prozessor-Logik
- typischerweise die Eingänge und die Sensorik, falls die EtherCAT P-Box Eingänge hat.
- Peripheriespannung U<sub>P</sub>

Bei EtherCAT P-Box-Modulen mit digitalen Ausgängen werden die digitalen Ausgänge typischerweise aus der Peripheriespannung U<sub>P</sub> versorgt. U<sub>P</sub> kann separat zugeführt werden. Falls U<sub>P</sub> abgeschaltet wird, bleiben die Feldbus-Funktion, die Funktion der Eingänge und die Versorgung der Sensorik erhalten.

Die genaue Zuordnung von U<sub>s</sub> und U<sub>P</sub> finden Sie in der Pinbelegung der I/O-Anschlüsse.

#### Weiterleitung der Versorgungsspannungen

Die Versorgungsspannungen werden intern vom Anschluss "IN" zum Anschluss "OUT" weitergeleitet. Somit können auf einfache Weise die Versorgungsspannungen U<sub>s</sub> und U<sub>P</sub> von einer EtherCAT P-Box zur nächsten EtherCAT P-Box weitergereicht werden.

### HINWEIS

### Maximalen Strom beachten.

Beachten Sie bei der Weiterleitung von EtherCAT P, dass jeweils der für die M8-Steckverbinder maximal zulässige Strom von 3 A nicht überschritten wird.

### 4.3.1.1 Steckverbinder

### HINWEIS

### Beschädigung des Gerätes möglich!

Setzen Sie das EtherCAT-/ EtherCAT P-System in einen sicheren, spannungslosen Zustand, bevor Sie mit der Montage, Demontage oder Verdrahtung der Module beginnen!

Die Einspeisung und Weiterleitung von EtherCAT P erfolgt über zwei M8-Buchsen am oberen Ende der Module:

- IN: linke M8-Buchse zur Einspeisung von EtherCAT P
- OUT: rechte M8-Buchse zur Weiterleitung von EtherCAT P

Die Metallgewinde der EtherCAT P M8-Buchsen sind intern per hochimpedanter RC-Kombination mit dem FE-Anschluss verbunden. Siehe Kapitel Ankerfragment: Funktionserdung.

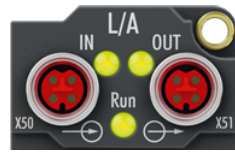

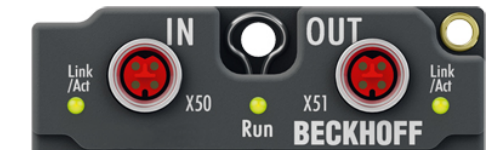

Abb. 1: Steckverbinder für EtherCAT P

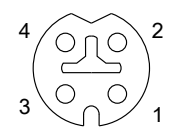

Abb. 2: M8-Buchse, P-kodiert

| Kontakt | Signal | Spannung                                                 | Aderfarbe <sup>1)</sup> |
|---------|--------|----------------------------------------------------------|-------------------------|
| 1       | Tx +   | GNDs                                                     | gelb                    |
| 2       | Rx +   | GND <sub>P</sub>                                         | weiß                    |
| 3       | Rx -   | U <sub>P</sub> : Peripheriespannung, +24 V <sub>DC</sub> | blau                    |
| 4       | Tx -   | U <sub>s</sub> : Steuerspannung, +24 V <sub>DC</sub>     | orange                  |
| Gehäuse | Schirm | Schirm                                                   | Schirm                  |

<sup>1)</sup> Die Aderfarben gelten für EtherCAT P-Leitungen und ECP-Leitungen von Beckhoff.

### 4.3.1.2 Status-LEDs

### 4.3.1.2.1 Versorgungsspannungen

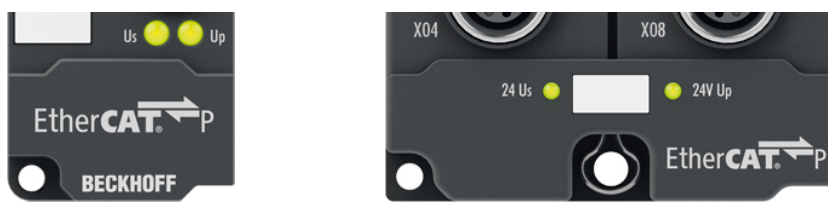

EtherCAT P-Box-Module zeigen den Status der Versorgungsspannungen über zwei Status-LEDs an. Die Status-LEDs sind mit den Bezeichnungen der Versorgungsspannungen beschriftet: Us und Up.

| LED                  | Anzeige       | Bedeutung                                                   |
|----------------------|---------------|-------------------------------------------------------------|
| Us                   | aus           | Die Versorgungsspannung U <sub>s</sub> ist nicht vorhanden. |
| (Steuerspannung)     | leuchtet grün | Die Versorgungsspannung U <sub>s</sub> ist vorhanden.       |
| U <sub>P</sub>       | aus           | Die Versorgungsspannung U <sub>P</sub> ist nicht vorhanden. |
| (Peripheriespannung) | leuchtet grün | Die Versorgungsspannung U <sub>P</sub> ist vorhanden.       |

### 4.3.1.2.2 EtherCAT

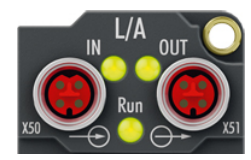

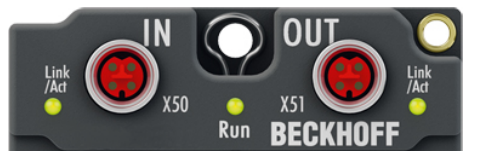

### L/A (Link/Act)

Neben jeder EtherCAT- / EtherCAT P-Buchse befindet sich eine grüne LED, die mit "L/A" oder "Link/Act" beschriftet ist. Die LED signalisiert den Kommunikationsstatus der jeweiligen Buchse:

| LED      | Bedeutung                                                 |
|----------|-----------------------------------------------------------|
| aus      | keine Verbindung zum angeschlossenen EtherCAT-Gerät       |
| leuchtet | LINK: Verbindung zum angeschlossenen EtherCAT-Gerät       |
| blinkt   | ACT: Kommunikation mit dem angeschlossenen EtherCAT-Gerät |

#### Run

Jeder EtherCAT-Slave hat eine grüne LED, die mit "Run" beschriftet ist. Die LED signalisiert den Status des Slaves im EtherCAT-Netzwerk:

| LED                | Bedeutung                              |  |  |
|--------------------|----------------------------------------|--|--|
| aus                | Slave ist im Status "Init"             |  |  |
| blinkt gleichmäßig | Slave ist im Status "Pre-Operational"  |  |  |
| blinkt vereinzelt  | Slave ist im Status "Safe-Operational" |  |  |
| leuchtet           | Slave ist im Status "Operational"      |  |  |

Beschreibung der Stati von EtherCAT-Slaves

### 4.3.1.3 Leitungsverluste

Beachten Sie bei der Planung einer Anlage den Spannungsabfall an der Versorgungs-Zuleitung. Vermeiden Sie, dass der Spannungsabfall so hoch wird, dass die Versorgungsspannungen an der Box die minimale Nennspannung unterschreiten.

Berücksichtigen Sie auch Spannungsschwankungen des Netzteils.

i

### Planungstool für EtherCAT P

Sie können Leitungslängen, Spannungen und Ströme Ihres EtherCAT P-Systems mithilfe von TwinCAT 3 planen. Die Voraussetzung dafür ist TwinCAT 3 Build 4020 oder höher.

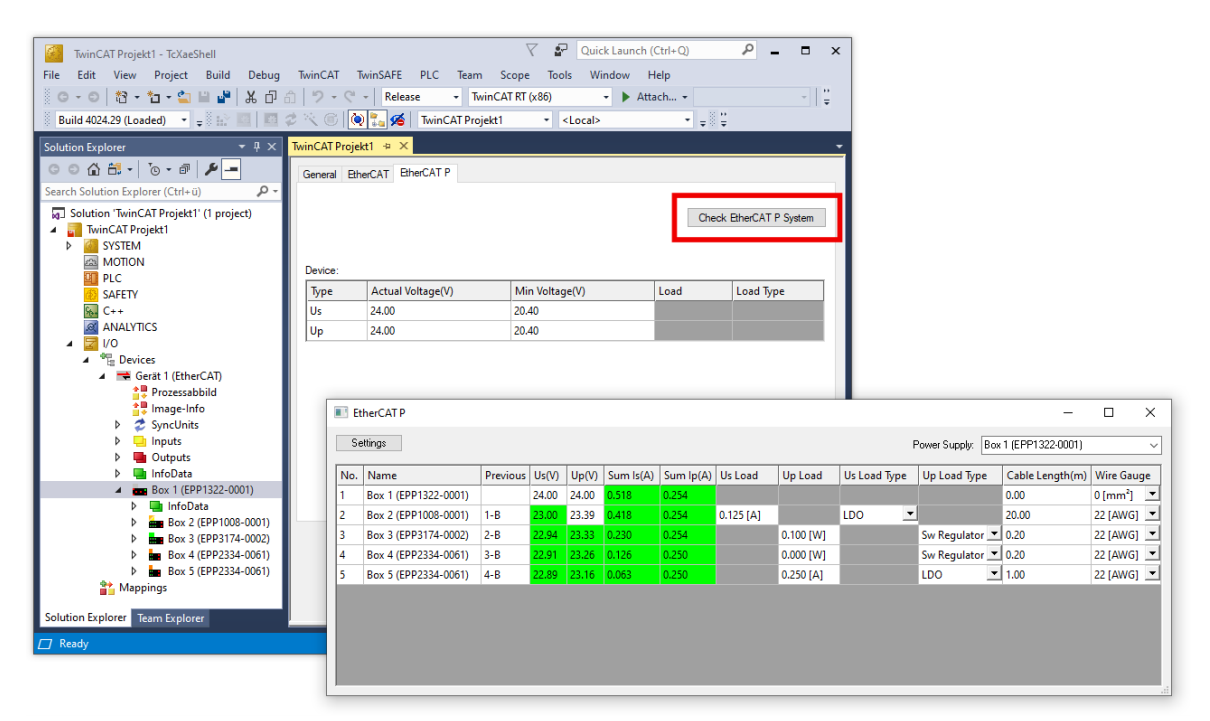

Weitere Informationen finden Sie in der Schnellstartanleitung <u>IO-Konfiguration in TwinCAT</u> im Kapitel "Konfiguration von EtherCAT P mit TwinCAT".

### Spannungsabfall an der Versorgungs-Zuleitung

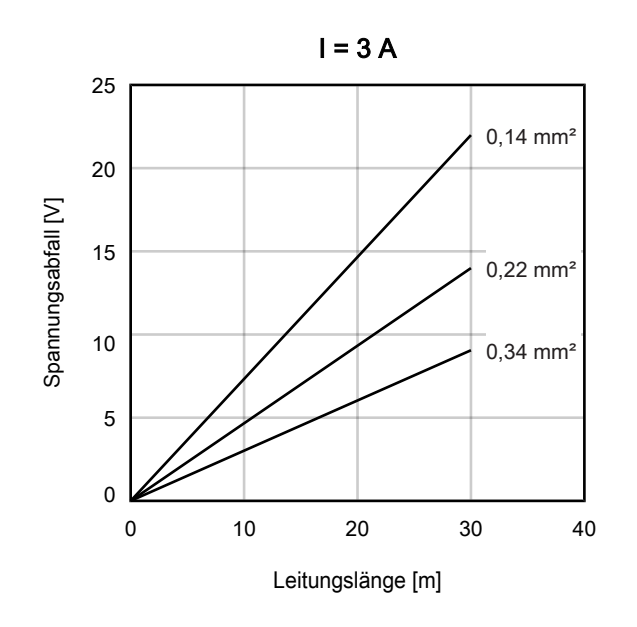

### 4.4 Entsorgung

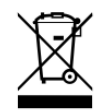

Mit einer durchgestrichenen Abfalltonne gekennzeichnete Produkte dürfen nicht in den Hausmüll. Das Gerät gilt bei der Entsorgung als Elektro- und Elektronik-Altgerät. Die nationalen Vorgaben zur Entsorgung von Elektro- und Elektronik-Altgeräten sind zu beachten.

# 5 Inbetriebnahme und Konfiguration

### 5.1 Einbinden in ein TwinCAT-Projekt

Die Vorgehensweise zum Einbinden in ein TwinCAT-Projekt ist in dieser <u>Schnellstartanleitung</u> beschrieben.

### 5.2 Prozessabbild konfigurieren

In der Werkseinstellung sind im <u>Prozessabbild [12]</u> nur die Prozessdatenobjekte für folgende Funktionen aktiviert:

- Display
- Navigationstaster

Falls Sie für Ihre Anwendung weitere Funktionen brauchen, aktivieren Sie die entsprechenden Prozessdatenobjekte:

| Solution Explorer 🛛 🔻 🕂 🗙                                                                                                    | TwinCAT Projekt1 ↔ ×                                                                             |                                                                                                    |                                                                                                    |                                                                                                    |                                         |
|----------------------------------------------------------------------------------------------------|--------------------------------------------------------------------------------------------------|----------------------------------------------------------------------------------------------------|----------------------------------------------------------------------------------------------------|----------------------------------------------------------------------------------------------------|-----------------------------------------|
| C O G 🛱 + To + ♂ / ₽ -<br>Search Solution Explorer (Ctrl+ū)                                                                                                    | General EtherCA Process Data                                                                     | Nc Startup CoE-C                                                                                                    | Online Online                                                                                                    |                                                                                                    |                                         |
| Search Solution Explorer (Ctrl+a)         ♪           Image: Solution TwinCAT Projekt1' (1 project)           Image: System           Image: System           I                                                                                                    | Sync Manager:<br>SM Size Type Flags<br>0 128 MbxOut<br>1 128 MbxOut<br>2 4 Outputs<br>3 2 Inputs | PDO List:<br>Index Size<br>0x1A00 2.0<br>0x1A01 10.0<br>0x1A02 10.0<br>0x1A02 10.0<br>0x1A04 10.0<br>0x1A05 6.0<br>0x1600 4.0<br>0x1601 2.0                                             | Name<br>DIS Inputs<br>UCP Input Channel 1<br>UCP Input Channel 2<br>UCP Input Channel 4<br>UCP Input Channel 4<br>UCP Inputs operating time<br>DIS Outputs<br>UCP Outputs Channel 1                     | Flags         SM           F         3           F         F           F         F           F         F           F         F           F         F           F         F           F         F           F         Z | SU ^<br>0 0<br>0 0<br>0 0<br>0 0<br>0 0 |
|                                                                                                    | PDO Assignment (0x1C12):<br>0x1600<br>0x1601<br>0x1602<br>0x1603<br>0x1604                       | Dc.1602         2.0           PDD Content (0x1A01         Index         Size            1.6         0x6010:0F         0.2           0x6010:01         4.0         0x6010:12         4.0 | IVE Outmite Channel 2           ):         Offs         Name           0.0          1.6         Input cycle counter           2.0         Timer         6.0         Counter           10.0          1.0 | Type<br>BIT2<br>UDINT<br>UDINT                                                                                                    | Default (hex)                           |
| ► Lills (af of b the line)<br>► Mark Box 2 (EPP6090-0000)<br>► Mark Box 2 (EPP6090-0000)<br>► Mark Box 2 (EPP6000-0000)<br>► Mark Box 2 (EPP6000-0000)<br>► Mark Box 2 (EPP6000-0000)<br>► Mark Box 2 (EPP6000-0000)<br>► Mark Box 2 (EPP6000-0000)<br>► Mark Box 2 (EPP6000-0000)<br>► Mark Box 2 (EPP6000-0000)<br>► Mark Box 2 (EPP6000-0000)<br>► Mark Box 2 (EPP6000-0000)<br>► Mark Box 2 (EPP6000-0000)<br>► Mark Box 2 (EPP6000-0000)<br>► Mark Box 2 (EPP6000-000)<br>► Mark Box 2 (EPF600-000)<br>► Mark | Download                                                                                         | Predefined PDO Assi<br>Load PDO info from d<br>Sync Unit Assignment                                                                                                    | gnment: 'LCD'<br>levice<br>t                                                                                                    |                                                                                                    | ~                                       |
| Solution Explorer Team Explorer                                                                                                    |                                                                                                  |                                                                                                    |                                                                                                    |                                                                                                    |                                         |

- 1. Doppelklicken Sie im "Solution Explorer" auf EPP6090-0000.
- 2. Klicken Sie auf den Karteireiter "Process Data".
- 3. Klicken Sie im Feld "Sync Manager" auf "Outputs".
- 4. Setzen Sie im Feld "PDO Assignment" Haken bei allen benötigten Prozessdatenobjekten 0x16… . Siehe Tabelle unten, Spalte "Outputs".
- 5. Klicken Sie im Feld "Sync Manager" auf "Inputs"
- 6. Setzen Sie im Feld "PDO Assignment" Haken bei allen benötigten Prozessdatenobjekten 0x1A… . Siehe Tabelle unten, Spalte "Inputs".

| Funktion              | Benötigte Prozessdatenobjekte |                              |        |                           |
|-----------------------|-------------------------------|------------------------------|--------|---------------------------|
|                       | Outputs                       |                              | Inputs |                           |
| Display               | 0x1600                        | DIS Outputs [ 12]            | -      | -                         |
| Navigationstaster     | -                             | -                            | 0x1A00 | DIS Inputs [ 12]          |
| Betriebsstundenzähler | -                             | -                            | 0x1A05 | UCP Inputs operating time |
|                       |                               |                              |        | [▶_13]                    |
| Timer 1, Counter 1    | 0x1601                        | UCP Outputs Channel 1 [▶ 12] | 0x1A01 | UCP Input Channel 1 [ 12] |
| Timer 2, Counter 2    | 0x1602                        | UCP Outputs Channel 2 [▶ 12] | 0x1A02 | UCP Input Channel 2 [ 12] |
| Timer 3, Counter 3    | 0x1603                        | UCP Outputs Channel 3 [▶ 12] | 0x1A03 | UCP Input Channel 3 [ 12] |
| Timer 4, Counter 4    | 0x1604                        | UCP Outputs Channel 4 [▶ 12] | 0x1A04 | UCP Input Channel 4 [ 12] |

### 5.3 Display

### 5.3.1 Text anzeigen

Schreiben Sie den Text, den Sie anzeigen lassen wollen, in die folgenden CoE-Parameter:

| Zeile        | CoE-Parameter                  |
|--------------|--------------------------------|
| Obere Zeile  | 8008:11 <sub>hex</sub> "Row 1" |
| Untere Zeile | 8008:12 <sub>hex</sub> "Row 2" |

Der Text einer Zeile kann maximal 80 Zeichen lang sein. Wenn der Text in einer Zeile länger als 16 Zeichen ist, wird er als Lauftext angezeigt.

Wenn der EtherCAT-Status von "OP" zu einem anderen Status wechselt, wird der Text mit dem <u>Default-Text</u> [<u>27]</u> überschrieben. Das passiert also auch beim Ausschalten der Versorgungsspannung. Anschließend muss der Text erneut in die oben genannten CoE-Parameter geschrieben werden. Empfehlungen:

- Nutzen Sie den Karteireiter "Startup" in TwinCAT, um Ihren Text automatisch in die CoE-Parameter schreiben zu lassen.
- Nutzen Sie den Funktionsbaustein "FB\_CoEWrite", um den Text aus einem SPS-Programm heraus in die CoE-Parameter zu schreiben.
- Nutzen Sie die Möglichkeit, den <u>Default-Text [} 27]</u> zu ändern.

### 5.3.1.1 Variablen im Text

Sie können pro Zeile eine Variable im Text anzeigen lassen. Das kann zum Beispiel ein Messwert sein.

Vorgehensweise:

- 1. Fügen Sie in Ihrem Text an einer beliebigen Stelle einen Platzhalter ein. Das Format eines Platzhalters ist unten beschrieben.
- 2. Verknüpfen Sie die Variablen "Value row *x*" (Prozessdatenobjekt <u>DIS Outputs [▶ 12]</u>) mit Variablen in einem SPS-Programm.
- 3. Weisen Sie den Variablen im SPS-Programm Werte zu.
- ⇒ Das Display zeigt die Werte der Variablen anstelle der Platzhalter.

### **Format eines Platzhalters**

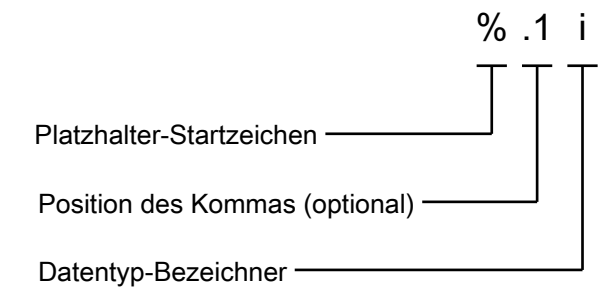

Der Datentyp-Bezeichner gibt an, als welcher Datentyp der Inhalt der Variablen interpretiert werden soll:

| Datentyp-Bezeichner | Datentyp                     | Wertebereich |  |
|---------------------|------------------------------|--------------|--|
| İ                   | Vorzeichenbehafteter Integer | -32768 32767 |  |
| d                   |                              |              |  |
| u                   | Vorzeichenloser Integer      | 0 65535      |  |

## BECKHOFF

### Beispiele

In den folgenden Beispielen enthält die Variable "Value row 1" den Wert: -123 (FF85<sub>hex</sub>).

| Eingabe:          | Ausgabe:        |
|-------------------|-----------------|
| Parameter "Row 1" | Text im Display |
| Temp: %i          | Temp: -123      |
| Temp: %.1i        | Temp: -12.3     |
| Temp: %.3i        | Temp: -0.123    |
| Temp: %u          | Temp: 65413     |

Beachten Sie: die Länge des angezeigten Textes ändert sich mit der Größe der Variablen. Wenn der Wert einer Variablen im Betrieb ansteigt, wird der Text dadurch unter Umständen länger als 16 Zeichen. Dann wird er als Lauftext angezeigt. Das ist für die Anzeige von Werten häufig nicht erwünscht.

#### Vordefinierte Platzhalter

Es gibt außerdem zwei vordefinierte Platzhalter, die Sie im Text verwenden können:

| Platzhalter | Ausgabe                                                       |
|-------------|---------------------------------------------------------------|
| %O          | Der Zählerstand des Betriebsstundenzählers. Einheit: Stunden. |
| °₀e         | Der aktuelle EtherCAT-Status:                                 |
|             | • INIT                                                        |
|             | PRE-OP                                                        |
|             | • SAFE-OP                                                     |
|             | • OP                                                          |

### 5.3.1.2 Zeichensatz

### Zeichensatz

Der Zeichensatz entspricht im Wesentlichen dem 7 Bit ASCII-Zeichensatz. Der obere Teil der Tabelle wurde um Sonderzeichen des deutschen Sprachraumes ergänzt. (nach ISO 8859-1)

|   | 0                                  | 0x1      | 0x2   | 0x3 | 0x4 | 0x5 | 0x6 | 0x7 | 0x8 | 0x9 | 0xA | 0xB | 0xC      | 0xD | 0xE | 0xF |
|---|------------------------------------|----------|-------|-----|-----|-----|-----|-----|-----|-----|-----|-----|----------|-----|-----|-----|
| 0 |                                    | <u> </u> | Space | 0   | @   | Р   |     | р   | _   | _   | _   | _   | <u> </u> | _   | _   |     |
| 1 | User<br>specific<br>character<br>1 | _        | !     | 1   | A   | Q   | а   | q   | _   | _   | _   | _   | _        | _   | _   | _   |
| 2 | User<br>specific<br>character<br>2 | _        | "     | 2   | В   | R   | b   | r   | _   | _   | _   | _   | _        | _   | _   | _   |
| 3 | _                                  | _        | #     | 3   | С   | S   | С   | s   | _   | _   | _   | _   | _        | _   | _   | _   |
| 4 | _                                  | _        | \$    | 4   | D   | Т   | d   | t   | _   | _   | _   | _   | Ä        | _   | ä   | _   |
| 5 | _                                  | _        | %     | 5   | E   | U   | е   | u   | _   | _   | _   | _   | _        | _   | _   | _   |
| 6 | _                                  | _        | &     | 6   | F   | V   | f   | v   | _   | _   | _   | _   | _        | ö   | _   | ö   |
| 7 | _                                  | _        | •     | 7   | G   | W   | g   | w   | _   | _   | _   | _   | _        | _   | _   | _   |
| 8 | _                                  | _        | (     | 8   | Н   | Х   | h   | х   | _   | _   | _   | _   | _        | _   | _   | _   |
| 9 | _                                  | _        | )     | 9   | I   | Y   | i   | у   | _   | _   | _   | _   | _        | _   | _   | _   |
| A | _                                  | _        | *     | :   | J   | Z   | j   | z   | _   | _   | _   | _   | _        | _   | _   |     |
| В | _                                  | _        | +     | ;   | K   | [   | k   | {   | _   | _   | _   | _   | _        | _   | _   | _   |
| C | _                                  | _        | ,     | <   | L   | ١   | I   | 1   | _   | _   | _   | _   | _        | ü   | _   | ü   |
| D | _                                  | _        | -     | =   | М   | ]   | m   | }   | _   | _   | _   | _   | _        | _   | _   | _   |
| E | _                                  |          |       | >   | N   | ٨   | n   | ~   | _   | _   | _   | _   | _        | _   | _   |     |
| F | _                                  | _        | /     | ?   | 0   | _   | 0   |     | _   | _   | _   | _   | _        | ß   | _   |     |

### 5.3.1.3 Sonderzeichen

Der Zeichensatz enthält zwei benutzerdefinierte Zeichen. Jedes Zeichen besteht aus einer 5x8 Pixel großen Matrix. Jede der acht Zeilen wird zu einem Byte zusammengefasst und anschließend in den Objekten 0x8008:1C bzw. 0x8008:1D abgelegt.

Der Standard-Zeichensatz nutzt nur 7 der 8 Zeilen. Die untere Zeile ist für die die Verwendung eines Unterstrich-Cursors reserviert. Sie sollte nur genutzt werden, wenn der Cursor nicht verwendet wird.

Dem ersten Sonderzeichen (0x8008:1C) ist der ASCII-Code 0x01 zugeordnet. Dem zweiten der Code 0x02.

| 16 | 8 | 4 | 2 | 1 | sum  |
|----|---|---|---|---|------|
|    |   |   |   |   | 0x00 |
|    |   |   |   |   | 0x04 |
|    |   |   |   |   | 0x0E |
|    |   |   |   |   | 0x04 |
|    |   |   |   |   | 0x00 |
|    |   |   |   |   | 0x0E |
|    |   |   |   |   | 0x00 |
|    |   |   |   |   | 0x00 |

Abb. 3: Benutzerdefiniertes Zeichen in 5 x 8 Matrix

#### Häufig verwendete Sonderzeichen

| Zeichen       | Code                    |
|---------------|-------------------------|
| ±             | 00 04 0E 04 00 0E 00 00 |
| μ             | 00 11 11 13 1D 10 10 00 |
| π             | 00 1F 0A 0A 0A 11 00 00 |
| Ω             | 00 0E 11 11 0A 1B 00 00 |
| Σ             | 1F 10 08 04 08 10 1F 00 |
| €             | 07 08 1E 08 1E 08 07 00 |
| e             | 06 09 0A 0C 18 09 06 00 |
| 0             | 07 05 07 00 00 00 00 00 |
| ←             | 00 04 0C 1F 0C 04 00 00 |
| $\rightarrow$ | 00 04 06 1F 06 04 00 00 |
| $\uparrow$    | 04 0E 1F 04 04 04 04 00 |
| $\downarrow$  | 04 04 04 04 1F 0E 04 00 |
| 4             | 01 01 05 0D 1F 0C 04 00 |

#### Beispiel

Der Ausgabetext soll "Temp: 23,5 °C" lauten.

Dazu wird das Objekt 0x8008:1C mit dem Sonderzeichen '°' geladen (07 05 07 00 00 00 00 00)

Im SPS-Programm wird folgender ST-Code benötigt:

### 5.3.2 Cursor anzeigen

Sie können einen Cursor auf dem Display anzeigen lassen.

In der Werkseinstellung ist der Cursor deaktiviert.

### Cursor aktivieren und konfigurieren

Setzen Sie den CoE-Parameter 8008:19 "Cursor" auf einen der folgenden Werte:

| Wert                 | Enum    | Cursor im Display                                                              |
|----------------------|---------|--------------------------------------------------------------------------------|
| 0 (Werkseinstellung) | "off"   | Cursor deaktiviert                                                             |
| 1                    | "on"    | Der Cursor wird als<br>waagerechter Strich unter einem<br>Zeichen dargestellt. |
| 2                    | "blink" | Der Cursor wird als blinkendes Rechteck dargestellt.                           |

#### **Cursor positionieren**

Positionieren Sie den Cursor im Display, indem Sie die Koordinaten in die folgenden CoE-Parameter schreiben:

| Koordinate | CoE-Parameter                         |
|------------|---------------------------------------|
| x          | 8008:1A <sub>hex</sub> "Cursor pos x" |
| У          | 8008:1B <sub>hex</sub> "Cursor pos y" |

Bei x = 0 und y = 0 ist der Cursor in der oberen linken Ecke des Displays.

### 5.3.3 Hintergrundbeleuchtung schalten

Die Hintergrundbeleuchtung ist in der Werkseinstellung eingeschaltet.

Schalten Sie die Hintergrundbeleuchtung an oder aus, indem Sie einen der folgenden Werte in den CoE-Parameter  $8000:11_{hex}$  schreiben:

- aus: 00<sub>hex</sub>
- an: FF<sub>hex</sub>

### 5.3.4 Default-Text einstellen

Wenn der EtherCAT-Status von "OP" zu einem anderen Status wechselt, wird der Text mit dem Default-Text überschrieben.

### Default-Text im Speicher ablegen

### HINWEIS

### Die Lebensdauer des Speichers sinkt mit jedem Speichervorgang

Nach einer gewissen Anzahl von Speicher-Vorgängen ist der Speicher defekt.

- Ändern Sie den Default-Text nicht öfter als nötig.
- 1. Schreiben und konfigurieren Sie den Text wie im Kapitel <u>Text anzeigen [▶ 22]</u> beschrieben.
- 2. Schreiben Sie den Wert 2 in den CoE-Parameter FB00:01<sub>hex</sub> "Request".
- 3. Überprüfen Sie den Wert des CoE-Parameters FB00:02<sub>hex</sub> "Status".
  - ⇒ Wert 255: Der Speichervorgang läuft.
  - ⇒ Wert 1: Der Speichervorgang wurde erfolgreich abgeschlossen.
- ⇒ Ergebnis: Die Werte aller Parameter im CoE-Objekt 8008 "DIS CHR Settings" wurden nichtflüchtig gespeichert.

### 5.4 Navigationstaster

Für jede Taste des Navigationstasters gibt es eine Variable im Prozessdatenobjekt <u>DIS Inputs [12]</u>.

Anregungen zur Nutzung des Navigationstasters:

- Den Cursor im Display verschieben.
- Zwischen verschiedenen Inhalten im Display umschalten.
- Längere Texte im Display durchblättern (scrollen).

### 5.5 Betriebsstundenzähler

### Die EPP6090-0000 darf nicht zu Abrechnungszwecken verwendet werden

Die EPP6090-0000 wurde nicht unter der Maßgabe entwickelt, eine maximale Manipulationssicherheit zu gewährleisten.

Der Betriebsstundenzähler kann ähnlich wie der Kilometerstand eines Autos angesehen werden.

Der Betriebsstundenzähler startet, sobald die Versorgungsspannung angelegt ist. Der Zählerstand kann nicht verändert oder auf null gesetzt werden.

Der Zählerstand wird alle 15 Minuten in einen nichtflüchtigen Speicher gespeichert. Nach dem Anlegen der Versorgungsspannung zählt der Betriebsstundenzähler ausgehend von dem gespeicherten Zählerstand weiter.

#### Den Zählerstand auslesen

Der aktuelle Zählerstand steht in der Variablen "Operating time" im Prozessdatenobjekt <u>UCP Inputs</u> operating time [▶ 13].

#### Den Zählerstand im Display anzeigen

Fügen Sie den Platzhalter %○ an einer beliebigen Stelle in Ihrem <u>Text</u> [▶ <u>22</u>] ein. Der Zählerstand wird anstelle des Platzhalters im Display angezeigt. Einheit: Stunden.

#### Zählerstande manuell speichern

Wenn die Maschine kontrolliert heruntergefahren wird, ist es sinnvoll, vorher alle Zählerstande zu speichern.

- Betriebsstundenzähler
- Timer
- Counter

Da die Zählerstände nur alle 15 Minuten automatisch gespeichert werden, können ansonsten bis zu 15 Minuten verlorengehen.

#### **HINWEIS**

### Die Lebensdauer des Speichers sinkt mit jedem Speichervorgang

- Nach einer gewissen Anzahl von Speichervorgängen ist der Speicher defekt.
- Speichern Sie die Zählerstände manuell nicht öfter als nötig.

Mit dieser Vorgehensweise speichern Sie alle Zählerstände in den nichtflüchtigen Speicher:

- 1. Schreiben Sie den Wert 1 in den CoE-Parameter FB00:01<sub>hex</sub> "Request".
- 2. Überprüfen Sie den Wert des CoE-Parameters FB00:02<sub>hex</sub> "Status":
  - ⇒ Wert 255: Der Speichervorgang läuft.
  - ⇒ Wert 1: Der Speichervorgang wurde erfolgreich abgeschlossen.

### 5.6 Timer

Neben dem <u>Betriebsstundenzähler [> 29]</u> stehen noch vier unabhängige Timer zur Verfügung.

Die Prozessdatenobjekte zur Steuerung und Auswertung der Timer sind in der Werkseinstellung deaktiviert. <u>Aktivieren [▶ 21]</u>.

Die Zählerstände der Timer werden gleichzeitig mit dem Betriebsstundenzähler alle 15 Minuten in einen nichtflüchtigen Speicher geschrieben. Die gespeicherten Zählerstände bleiben auch nach dem Ausschalten und Wiedereinschalten der Versorgungsspannung erhalten.

#### Einen Timer starten

Setzen Sie die Variable "Timer start" im Prozessdatenobjekt <u>UCP Outputs Channel n [} 12]</u> auf 1.

#### **Einen Timer stoppen**

Setzen Sie die Variable "Timer start" auf 0.

#### Den Zählerstand eines Timers auslesen

Der Zählerstand steht in der Variablen "Timer" im Prozessdatenobjekt <u>UCP Inputs Channel n [▶ 12]</u>. EInheit: Sekunden.

#### Einen Timer auf null setzen

Geben Sie eine steigende Flanke auf die Variable "Timer reset" im Prozessdatenobjekt <u>UCP Outputs</u> <u>Channel n [▶ 12]</u>.

#### Zählerstande manuell speichern

Wenn die Maschine kontrolliert heruntergefahren wird, ist es sinnvoll, vorher alle Zählerstande zu speichern.

- Betriebsstundenzähler
- Timer
- Counter

Da die Zählerstände nur alle 15 Minuten automatisch gespeichert werden, können ansonsten bis zu 15 Minuten verlorengehen.

### HINWEIS

### Die Lebensdauer des Speichers sinkt mit jedem Speichervorgang

Nach einer gewissen Anzahl von Speichervorgängen ist der Speicher defekt.

• Speichern Sie die Zählerstände manuell nicht öfter als nötig.

Mit dieser Vorgehensweise speichern Sie alle Zählerstände in den nichtflüchtigen Speicher:

- 1. Schreiben Sie den Wert 1 in den CoE-Parameter FB00:01<sub>hex</sub> "Request".
- 2. Überprüfen Sie den Wert des CoE-Parameters FB00:02<sub>hex</sub> "Status":
  - ⇒ Wert 255: Der Speichervorgang läuft.
  - ⇒ Wert 1: Der Speichervorgang wurde erfolgreich abgeschlossen.

### 5.7 Counter

Es stehen vier unabhängige Counter zur Verfügung. Die Counter können zum Beispiel für eine Stückzahl-Erfassung verwendet werden.

Die Prozessdatenobjekte zur Steuerung und Auswertung der Counter sind in der Werkseinstellung deaktiviert. <u>Aktivieren [▶ 21]</u>.

Die Zählerstände der Counter werden gleichzeitig mit dem Betriebsstundenzähler alle 15 Minuten in einen nichtflüchtigen Speicher geschrieben. Die gespeicherten Zählerstände bleiben auch nach dem Ausschalten und Wiedereinschalten der Versorgungsspannung erhalten.

### Einen Counter inkrementieren

Eine steigende Flanke an der Variablen "Counter clk" erhöht einen Counter um 1. (Prozessdatenobjekt <u>UCP</u> <u>Outputs Channel n [▶ 12]</u>)

### Den Zählerstand eines Counters auslesen

Der Zählerstand eines Counters steht in der Variablen "Counter" im Prozessdatenobjekt <u>UCP Inputs Channel</u> n [ $\blacktriangleright$  <u>12</u>].

### Einen Counter auf null setzen

Geben Sie eine steigende Flanke auf die Variable "Counter reset" im Prozessdatenobjekt <u>UCP Outputs</u> <u>Channel n [▶ 12]</u>.

#### Zählerstande manuell speichern

Wenn die Maschine kontrolliert heruntergefahren wird, ist es sinnvoll, vorher alle Zählerstande zu speichern.

- Betriebsstundenzähler
- Timer
- Counter

Da die Zählerstände nur alle 15 Minuten automatisch gespeichert werden, können ansonsten bis zu 15 Minuten verlorengehen.

### HINWEIS

### Die Lebensdauer des Speichers sinkt mit jedem Speichervorgang

Nach einer gewissen Anzahl von Speichervorgängen ist der Speicher defekt.

• Speichern Sie die Zählerstände manuell nicht öfter als nötig.

Mit dieser Vorgehensweise speichern Sie alle Zählerstände in den nichtflüchtigen Speicher:

- 1. Schreiben Sie den Wert 1 in den CoE-Parameter FB00:01<sub>hex</sub> "Request".
- 2. Überprüfen Sie den Wert des CoE-Parameters FB00:02<sub>hex</sub> "Status":
  - ⇒ Wert 255: Der Speichervorgang läuft.
  - ⇒ Wert 1: Der Speichervorgang wurde erfolgreich abgeschlossen.

### 5.8 Wiederherstellen des Auslieferungszustands

Sie können den Auslieferungszustand der Backup-Objekte wie folgt wiederherstellen:

- 1. Sicherstellen, dass TwinCAT im Config-Modus läuft.
- 2. Im CoE-Objekt 1011:0 "Restore default parameters" den Parameter 1011:01 "Subindex 001" auswählen.

| eneral EtherCAT             | DC Process Data Plc Sta        | artup CoE - C | Inline Diag History Online |      |   |
|-----------------------------|--------------------------------|---------------|----------------------------|------|---|
| Update Lis                  | st 🗌 Auto Update 🗹 Sin         | gle Update 🗌  | Show Offline Data          |      |   |
| Advanced                    |                                |               |                            |      |   |
| Add to Start                | up Online Data                 | Module OD (A  | oE Port): 0                |      |   |
| Index                       | Name                           | Flags         | Value                      | Unit | ^ |
| 1000                        | Device type                    | RO            | 0x00001389 (5001)          |      |   |
| 1008                        | Device name                    | RO            | EL5101                     |      |   |
| 1009                        | Hardware version               | RO            |                            |      |   |
| 100A                        | Software version               | RO            |                            |      |   |
| ⊟ <sup></sup> <u>1011:0</u> | Restore default parameters     | RO            | >1<                        |      |   |
| - 1011:01                   | SubIndex 001                   | RW            | 0x0000000 (0)              |      |   |
| ÷ 1018:0                    | Identity                       | RO            | > 4 <                      |      |   |
| ± 10F0:0                    | Backup parameter handling      | RO            | >1<                        |      |   |
| ± 1400:0                    | RxPDO-Par Outputs              | RO            | > 6 <                      |      |   |
| ± 1401:0                    | RxPDO-Par Outputs Word-Aligned | RO            | > 6 <                      |      |   |
| ± 1402:0                    | ENC RxPDO-Par Control compact  | RO            | > 6 <                      |      |   |
| ± 1403:0                    | ENC RxPDO-Par Control          | RO            | > 6 <                      |      |   |
| ÷ 1600:0                    | RxPDO-Map Outputs              | RO            | > 2 <                      |      |   |
| ÷ 1601:0                    | RxPDO-Map Outputs Word-Aligned | RO            | > 3 <                      |      |   |
| ± 1602:0                    | ENC RxPDO-Map Control compact  | RO            | >7<                        |      | ~ |

- 3. Auf "Subindex 001" doppelklicken.
  - ⇒ Das Dialogfenster "Set Value Dialog" öffnet sich.
- 4. Im Feld "Dec" den Wert 1684107116 eintragen. Alternativ: im Feld "Hex" den Wert 0x64616F6C eintragen.

| Set Value Dial | og ×                       |
|----------------|----------------------------|
| Dec:           | 1684107116 OK              |
| Hex:           | 0x64616F6C Cancel          |
| Float:         | 1.6634185e+22              |
|                |                            |
| Bool:          | <u>0</u> <u>1</u> Hex Edit |
| Binary:        | 6C 6F 61 64 4              |
| Bit Size:      | ○1 ○8 ○16 ●32 ○64 ○?       |

- 5. Mit "OK" bestätigen.
- ⇒ Alle Backup-Objekte werden in den Auslieferungszustand zurückgesetzt.

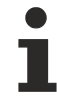

#### **Alternativer Restore-Wert**

Bei einigen Modulen älterer Bauart lassen sich die Backup-Objekte mit einem alternativen Restore-Wert umstellen: Dezimalwert: 1819238756 Hexadezimalwert: 0x6C6F6164

Eine falsche Eingabe des Restore-Wertes zeigt keine Wirkung.

# 6 CoE-Parameter

EtherCAT XML Device Description

Die Darstellung entspricht der Anzeige der CoE-Objekte aus der EtherCAT <u>XML</u> Device Description. Es wird empfohlen, die entsprechende aktuellste XML-Datei im Download-Bereich auf der <u>Beckhoff-Website</u> herunterzuladen und entsprechend der Installationsanweisungen zu installieren.

Parametrierung über das CoE-Verzeichnis (CAN over EtherCAT) Die Parametrierung des EtherCAT Gerätes wird über den CoE-Online Reiter (mit Doppelklick auf das entsprechende Objekt) bzw. über den Prozessdatenreiter (Zuordnung der PDOs) vorgenommen. Beachten Sie bei Verwendung/Manipulation der CoE-Parameter die allgemeinen CoE-Hinweise:

- StartUp-Liste führen für den Austauschfall
- Unterscheidung zwischen Online/Offline Dictionary, Vorhandensein aktueller XML-Beschreibung
- "CoE-Reload" zum Zurücksetzen der Veränderungen

### Einführung

In der CoE-Übersicht sind Objekte mit verschiedenem Einsatzzweck enthalten:

- <u>Objekte für das Display [) 33]</u>, 2 x 16 Zeichen, Backlight Sonderzeichen, Cursor
- Objekte für den Navi Schalter [) 34], Taster hoch, runter, rechts, links
- <u>Objekte für die Zähler und Zeitmessung [• 34]</u>, vier Zähler (Counter) und vier Zeitmessungen
- Objekte für die Prozessdatenanzeige im Display über Platzhalter [ 34]
- Objekte zum Aktivieren und zurücksetzen der Zähler und Zeitmesswerte [ 35]
- Objekte für den Betriebsstundenzähler [) 35]
- <u>Command Objekt [) 35]</u>, zum Speichern der Zähler, Zeitwerte und der Betriebsstundenzähler
- Profilspezifische Objekte [) 39], für allgemeine Statusanzeigen der Ein- und Ausgänge.

Im Folgenden werden zuerst die im normalen Betrieb benötigten Objekte vorgestellt, dann die für eine vollständige Übersicht noch fehlenden Objekte.

### 6.1 Restore Objekt

#### Index 1011 Restore default parameters

| Index<br>(hex) | Name                          | Bedeutung                                                                                                    | Datentyp | Flags | Default                       |
|----------------|-------------------------------|----------------------------------------------------------------------------------------------------|----------|-------|-------------------------------|
| 1011:0         | Restore default<br>parameters | Herstellen der Defaulteinstellungen                                                                                                    | UINT8    | RO    | 0x01 (1 <sub>dez</sub> )      |
| 1011:01        | SubIndex 001                  | Wenn Sie dieses Objekt im Set Value Dialog auf<br><b>"0x64616F6C"</b> setzen, werden alle Backup Objekte<br>wieder in den Auslieferungszustand gesetzt. | UINT32   | RW    | 0x0000000 (0 <sub>dez</sub> ) |

### 6.2 Objekte für das Display

#### Index 8000 DIS Settings

| Index (hex) | Name                           | Bedeutung                                          | Datentyp | Flags | Default                    |
|-------------|--------------------------------|----------------------------------------------------|----------|-------|----------------------------|
| 8000:0      | DIS Settings                   | Display Settings                                   | UINT8    | RO    | 0x11 (17 <sub>dez</sub> )  |
| 8000:11     | Display Backlight<br>Intensity | Display Backlight Intensity (0x00xFE OFF, 0xFF ON) | UINT8    | RW    | 0xFF (255 <sub>dez</sub> ) |

### Index 8008 DIS CHR Settings

| Index (hex) | Name             | Bedeutung                     | Data type            | Flags | Default                      |
|-------------|------------------|-------------------------------|----------------------|-------|------------------------------|
| 8008:0      | DIS CHR Settings | Zeichen Einstellungen         | UINT8                | RO    | 0x1D (29 <sub>dez</sub> )    |
| 8008:11     | Row 1            | Zeichen Zeile 1               | STRING(80)           | RW    | EPP6090                      |
| 8008:12     | Row 2            | Zeichen Zeile 2               | STRING(80)           | RW    | State: %o                    |
| 8008:19     | Cursor           | Cursor 0 OFF, 1 ON, 2 Blinken | UINT32               | RW    | 0x00 (0 <sub>dez</sub> )     |
| 8008:1A     | Cursor pos x     | x Position Cursor (015)       | UINT8                | RW    | 0x00 (0 <sub>dez</sub> )     |
| 8008:1B     | Cursor pos y     | y Position Cursor (01)        | UINT8                | RW    | 0x00 (0 <sub>dez</sub> )     |
| 8008:1C     | DIS CHR Settings | Sonderzeichen 1               | ARRAY[07]<br>OF BYTE | RW    | 0x00 00 00 00<br>00 00 00 00 |
| 8008:1D     | DIS CHR Settings | Sonderzeichen 2               | ARRAY[07]<br>OF BYTE | RW    | 0x00 00 00 00<br>00 00 00 00 |

### 6.3 Objekte für den NAVI Schalter

### Index 6000 DIS Inputs

| Index (hex) | Name         | Bedeutung      | Datentyp | Flags | Default                   |
|-------------|--------------|----------------|----------|-------|---------------------------|
| 6000:0      | DIS Inputs   | Display Inputs | UINT8    | RO    | 0x10 (16 <sub>dez</sub> ) |
| 6000:03     | Up           | Taste Hoch     | BOOLEAN  | RO    | -                         |
| 6000:04     | Down         | Taste Runter   | BOOLEAN  | RO    | -                         |
| 6000:05     | Left         | Taste Links    | BOOLEAN  | RO    | -                         |
| 6000:06     | Right        | Taste Rechts   | BOOLEAN  | RO    | -                         |
| 6000:07     | Enter        | Taste Enter    | BOOLEAN  | RO    | -                         |
| 6000:10     | TxPDO Toggle | Toggle Bit     | BOOLEAN  | RO    | -                         |

### 6.4 Objekte für die Zähler und Zeitmessung

### Index 60n0: UCP Inputs (für n = 1..4)

| Index (hex) | Name                | Bedeutung             | Datentyp | Flags | Default                           |
|-------------|---------------------|-----------------------|----------|-------|-----------------------------------|
| 60n0:0      | UCP Inputs          | Zeit und Zähler Werte | UINT8    | RO    | 0x12 (18 <sub>dez</sub> )         |
| 60n0:0F     | Input cycle counter | Zyklus Zähler         | UINT2    | RO    | 0x00 (0 <sub>dez</sub> )          |
| 60n0:11     | Timer               | Zeitwert n in [s]     | UINT32   | RW*   | 0x0000000<br>(0 <sub>dez</sub> )  |
| 60n0:12     | Counter             | Zähler n              | UINT32   | RW*   | 0x00000000<br>(0 <sub>dez</sub> ) |

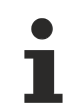

### Schreiben der Objekte 0x60n0:11 und 0x60n0:12

Beim Schreiben der Objekte 0x60n0:11 und 0x60n0:12 wird das interne EEprom beschrieben. Aus diesem Grund sollte der Vorgang nicht zyklisch durchgeführt werden.

### 6.5 Objekte für die Prozessdatenanzeige im Display über Platzhalter

#### Index 7000 DIS Outputs

| Index (hex) | Name         | Bedeutung                | Datentyp | Flags | Default                    |
|-------------|--------------|--------------------------|----------|-------|----------------------------|
| 7000:0      | IO Info data | Max. Subindex            | UINT8    | RO    | 0x12 (18 <sub>dez</sub> )  |
| 7000:11     | Value row 1  | Wert für Display Zeile 1 | UINT16   | RO    | 0x0000 (0 <sub>dez</sub> ) |
| 7000:12     | Value row 2  | Wert für Display Zeile 2 | UINT16   | RO    | 0x0000 (0 <sub>dez</sub> ) |

### 6.6 Objekte zum Aktivieren und Rücksetzen der Zähler und Zeitmesswerte

### Index 70n0 UCP Outputs (für n = 1..4)

| Index (hex) | Name          | Bedeutung                                   | Datentyp | Flags | Default                 |
|-------------|---------------|---------------------------------------------|----------|-------|-------------------------|
| 70n0:0      | IO Info data  | Max. Subindex                               | UINT8    | RO    | 0x9 (9 <sub>dez</sub> ) |
| 70n0:01     | Timer start   | Timer n starten                             | BOOLEAN  | RO    | -                       |
| 70n0:02     | Timer reset   | Timer n zurücksetzen                        | BOOLEAN  | RO    | -                       |
| 70n0:08     | Counter clk   | Zähler n inkrementiert mit positiver Flanke | BOOLEAN  | RO    | -                       |
| 70n0:09     | Counter reset | Zähler n zurücksetzen                       | BOOLEAN  | RO    | -                       |

### 6.7 Objekte für den Betriebsstundenzähler

### Index F600 UCP Inputs operating time

| Index (hex) | Name             | Bedeutung                      | Datentyp | Flags | Default                           |
|-------------|------------------|--------------------------------|----------|-------|-----------------------------------|
| F600:0      | UCP Inputs       | Inputs operating Time          | UINT8    | RO    | 0x11 (17 <sub>dez</sub> )         |
| F600:0F     | Input cycle time | Zyklus Zähler                  | UINT2    | RO    | 0x00 (0 <sub>dez</sub> )          |
| F600:11     | Operating Time   | Betriebsstundenzähler in [sec] | UINT32   | RO    | 0x00000000<br>(0 <sub>dez</sub> ) |

### 6.8 Command Objekt

### Index FB00 CMD Command

| Index (hex) | Name      | Bedeutung   | Datentyp              | Flags | Default                             |
|-------------|-----------|-------------|-----------------------|-------|-------------------------------------|
| FB00:0      | Info data | CMD Command | UINT8                 | RO    | 0x03 (3 <sub>dez</sub> )            |
| FB00:01     | Request   | Anfrage     | UINT16                | RW    | 0x00 (0 <sub>dez</sub> )            |
| FB00:02     | Status    | Status      | UINT8                 | RO    | 0x00 (0 <sub>dez</sub> )            |
| FB00:03     | Response  | Antwort     | ARRAY[05]<br>OF UINT8 | RO    | 0x00 0x00<br>0x00 0x00<br>0x00 0x00 |

### 6.9 Standardobjekte

### Index 1000 Device type

| Index (hex) | Name        | Bedeutung                                                                                                    | Datentyp | Flags | Default                              |
|-------------|-------------|----------------------------------------------------------------------------------------------------|----------|-------|--------------------------------------|
| 1000:0      | Device type | Geräte-Typ des EtherCAT-Slaves: Das Lo-Word enthält<br>das verwendete CoE Profil (5001). Das Hi-Word enthält<br>das Modul Profil entsprechend des Modular Device<br>Profile. | UINT32   | RO    | 0x00001389<br>(5001 <sub>dez</sub> ) |

### Index 1008 Device name

| Index (hex) | Name        | Bedeutung                      | Datentyp | Flags | Default |
|-------------|-------------|--------------------------------|----------|-------|---------|
| 1008:0      | Device name | Geräte-Name des EtherCAT-Slave | STRING   | RO    | EPP6090 |

#### Index 1009 Hardware version

| Index (hex) | Name             | Bedeutung                            | Datentyp | Flags | Default  |
|-------------|------------------|--------------------------------------|----------|-------|----------|
| 1009:0      | Hardware version | Hardware-Version des EtherCAT-Slaves | STRING   | RO    | variable |

### Index 100A Software version

| Index (hex) | Name             | Bedeutung                            | Datentyp | Flags | Default  |
|-------------|------------------|--------------------------------------|----------|-------|----------|
| 100A:0      | Software version | Firmware-Version des EtherCAT-Slaves | STRING   | RO    | variable |

### Index 1018 Identity

| Index (hex) | Name          | Bedeutung                                                                                                    | Datentyp | Flags | Default                                                   |
|-------------|---------------|----------------------------------------------------------------------------------------------------|----------|-------|-----------------------------------------------------------|
| 1018:0      | Identity      | Informationen, um den Slave zu identifizieren                                                                                                    | UINT8    | RO    | 0x04 (4 <sub>dez</sub> )                                  |
| 1018:01     | Vendor ID     | Hersteller-ID des EtherCAT-Slaves                                                                                                    | UINT32   | RO    | 0x0000002<br>(2 <sub>dez</sub> )                          |
| 1018:02     | Product code  | Produkt-Code des EtherCAT-Slaves                                                                                                    | UINT32   | RO    | 0x647742A8<br>(1685537448 <sub>d</sub><br><sub>ez</sub> ) |
| 1018:03     | Revision      | Revisionsnummer des EtherCAT-Slaves, das Low-Word<br>(Bit 0-15) kennzeichnet die Sonderklemmennummer, das<br>High-Word (Bit 16-31) verweist auf die<br>Gerätebeschreibung                                         | UINT32   | RO    | 0                                                         |
| 1018:04     | Serial number | Seriennummer des EtherCAT-Slaves, das Low-Byte (Bit<br>0-7) des Low-Words enthält das Produktionsjahr, das<br>High-Byte (Bit 8-15) des Low-Words enthält die<br>Produktionswoche, das High-Word (Bit 16-31) ist 0 | UINT32   | RO    | variable                                                  |

#### Index 10F0 Backup parameter handling

| Index (hex) | Name                         | Bedeutung                                                                    | Datentyp | Flags | Default                  |
|-------------|------------------------------|------------------------------------------------------------------------------|----------|-------|--------------------------|
| 10F0:0      | Backup parameter<br>handling | Informationen zum standardisierten Laden und<br>Speichern der Backup Entries | UINT8    | RO    | 0x01 (1 <sub>dez</sub> ) |
| 10F0:01     | Checksum                     | Checksumme über alle Backup-Entries des EtherCAT-<br>Slaves                  | UINT32   | RO    | variable                 |

### Index 1600 IO RxPDOPDO-Map

| Index (hex) | Name            | Bedeutung                            | Datentyp | Flags | Default                  |
|-------------|-----------------|--------------------------------------|----------|-------|--------------------------|
| 1600:0      | IO RxPDOPDO-Map | PDO Mapping RxPDO 1                  | UINT8    | RO    | 0x02 (2 <sub>dez</sub> ) |
| 1600:01     | SubIndex 001    | 1. PDO Mapping entry (16 bits align) | UINT32   | RO    | 0x7000:11, 16            |
| 1600:02     | SubIndex 001    | 2. PDO Mapping entry (16 bits align) | UINT32   | RO    | 0x7000:12, 16            |

### Index 1601..1604 IO RxPDOPDO-Map n = Ch.1..4

| Index (hex) | Name                    | Bedeutung         | Datentyp | Flags | Default                  |
|-------------|-------------------------|-------------------|----------|-------|--------------------------|
| 1601:0      | IO RxPDOPDO-Map<br>Ch.1 | PDO Mapping RxPDO | UINT8    | RO    | 0x06 (6 <sub>dez</sub> ) |
| 160n:01     | SubIndex 001            | Timer n start     | UINT32   | RO    | 0x70n0:01, 1             |
| 160n:02     | SubIndex 002            | Timer n reset     | UINT32   | RO    | 0x70n0:02, 1             |
| 160n:03     | SubIndex 003            | Füllbits          | UINT32   | RO    | 0x0000:00, 5             |
| 160n:04     | SubIndex 004            | Counter n clk     | UINT32   | RO    | 0x70n0:08, 1             |
| 160n:05     | SubIndex 005            | Counter n reset   | UINT32   | RO    | 0x70n0:09, 1             |
| 160n:06     | SubIndex 006            | Füllbits          | UINT32   | RO    | 0x0000:00, 7             |

### Index 1A00 IO TxPDOPDO-Map

| Index (hex) | Name                    | Bedeutung           | Datentyp | Flags | Default                  |
|-------------|-------------------------|---------------------|----------|-------|--------------------------|
| 1A00:0      | IO TxPDOPDO-Map<br>Ch.1 | PDO Mapping TxPDO 1 | UINT8    | RO    | 0x08 (8 <sub>dez</sub> ) |
| 1A00:01     | SubIndex 001            | Füllbits            | UINT32   | RO    | 0x0000:00, 2             |
| 1A00:02     | SubIndex 002            | Up                  | UINT32   | RO    | 0x6000:03, 1             |
| 1A030:03    | SubIndex 003            | Down                | UINT32   | RO    | 0x6000:04, 1             |
| 1A00:04     | SubIndex 004            | Left                | UINT32   | RO    | 0x6000:05, 1             |
| 1A00:05     | SubIndex 005            | Right               | UINT32   | RO    | 0x6000:06, 1             |
| 1A00:06     | SubIndex 006            | Enter               | UINT32   | RO    | 0x6000:07, 1             |
| 1A00:07     | SubIndex 007            | Füllbits            | UINT32   | RO    | 0x0000:00, 8             |
| 1A00:08     | SubIndex 008            | Toggle Bit          | UINT32   | RO    | 0x6000:10, 1             |

### Index 1A01..1A04 IO TxPDOPDO-Map n = Ch.1..4

| Index (hex) | Name                    | Bedeutung           | Datentyp | Flags | Default                  |
|-------------|-------------------------|---------------------|----------|-------|--------------------------|
| 1A0n:0      | IO TxPDOPDO-Map<br>Ch.2 | PDO Mapping TxPDO 2 | UINT8    | RO    | 0x04 (4 <sub>dez</sub> ) |
| 1A0n:01     | SubIndex 001            | Füllbits            | UINT32   | RO    | 0x0000:00, 14            |
| 1A0n:02     | SubIndex 002            | Input Cycle Counter | UINT32   | RO    | 0x60n0:0F, 2             |
| 1A0n:03     | SubIndex 003            | Timer n             | UINT32   | RO    | 0x60n0:11, 32            |
| 1A0n:04     | SubIndex 004            | Counter n           | UINT32   | RO    | 0x60n0:12, 32            |

### Index 1A05 UCP TxPDOe Map Inputs operating time

| Index (hex) | Name                            | Bedeutung           | Datentyp | Flags | Default                  |
|-------------|---------------------------------|---------------------|----------|-------|--------------------------|
| 1A05:0      | TxPDOeState<br>TxPDO-Map Device | PDO Mapping TxPDO 5 | UINT8    | RO    | 0x03 (3 <sub>dez</sub> ) |
| 1A05:01     | SubIndex 001                    | Füllbits            | UINT32   | RO    | 0x0000:00, 14            |
| 1A05:02     | SubIndex 002                    | Input Cycle Counter | UINT32   | RO    | 0xF600:0F, 2             |
| 1A05:03     | SubIndex 003                    | Operating Time      | UINT32   | RO    | 0xF600:11, 32            |

### Index 1C00 Sync manager type

| Index (hex) | Name              | Bedeutung                                                 | Datentyp | Flags | Default                  |
|-------------|-------------------|-----------------------------------------------------------|----------|-------|--------------------------|
| 1C00:0      | Sync manager type | Benutzung der Sync Manager                                | UINT8    | RO    | 0x04 (4 <sub>dez</sub> ) |
| 1C00:01     | SubIndex 001      | Sync-Manager Type Channel 1: Mailbox Write                | UINT8    | RO    | 0x01 (1 <sub>dez</sub> ) |
| 1C00:02     | SubIndex 002      | Sync-Manager Type Channel 2: Mailbox Read                 | UINT8    | RO    | 0x02 (2 <sub>dez</sub> ) |
| 1C00:03     | SubIndex 003      | Sync-Manager Type Channel 3: Process Data Write (Outputs) | UINT8    | RO    | 0x03 (3 <sub>dez</sub> ) |
| 1C00:04     | SubIndex 004      | Sync-Manager Type Channel 4: Process Data Read (Inputs)   | UINT8    | RO    | 0x04 (4 <sub>dez</sub> ) |

### Index 1C12 RxPDO assign

| Index (hex) | Name         | Bedeutung                                                                         | Datentyp | Flags | Default                          |
|-------------|--------------|-----------------------------------------------------------------------------------|----------|-------|----------------------------------|
| 1C12:0      | RxPDO assign | PDO Assign Outputs                                                                | UINT8    | RW    | 0x05 (5 <sub>dez</sub> )         |
| 1C12:01     | SubIndex 001 | 1. zugeordnete RxPDO (enthält den Index des<br>zugehörigen RxPDO Mapping Objekts) | UINT16   | RW    | 0x1600<br>(5632 <sub>dez</sub> ) |
| 1C12:02     | SubIndex 002 | 2. zugeordnete RxPDO (enthält den Index des<br>zugehörigen RxPDO Mapping Objekts) | UINT16   | RW    | 0x1601<br>(5633 <sub>dez</sub> ) |
| 1C12:03     | SubIndex 003 | 3. zugeordnete RxPDO (enthält den Index des<br>zugehörigen RxPDO Mapping Objekts) | UINT16   | RW    | 0x1602<br>(5634 <sub>dez</sub> ) |
| 1C12:04     | SubIndex 004 | 4. zugeordnete RxPDO (enthält den Index des<br>zugehörigen RxPDO Mapping Objekts) | UINT16   | RW    | 0x1603<br>(5635 <sub>dez</sub> ) |
| 1C12:05     | SubIndex 005 | 5. zugeordnete RxPDO (enthält den Index des<br>zugehörigen RxPDO Mapping Objekts) | UINT16   | RW    | 0x1604<br>(5636 <sub>dez</sub> ) |

### Index 1C13 TxPDO assign

| Index (hex) | Name         | Bedeutung                                                                                           | Datentyp | Flags | Default                          |
|-------------|--------------|----------------------------------------------------------------------------------------------------|----------|-------|----------------------------------|
| 1C13:0      | TxPDO assign | PDO Assign Inputs                                                                                   | UINT8    | RW    | 0x05 (5 <sub>dez</sub> )         |
| 1C13:01     | SubIndex 001 | 1. zugeordnete TxPDO (enthält den Index des<br>zugehörigen TxPDO Mapping Objekts)                   | UINT16   | RW    | 0x1A00<br>(6656 <sub>dez</sub> ) |
| 1C13:02     | SubIndex 002 | 2. zugeordnete TxPDO (enthält den Index des<br>zugehörigen TxPDO Mapping Objekts)                   | UINT16   | RW    | 0x1A01<br>(6657 <sub>dez</sub> ) |
| 1C13:03     | SubIndex 003 | 3. zugeordnete TxPDO (enthält den Index des<br>zugehörigen TxPDO Mapping Objekts)                   | UINT16   | RW    | 0x1A02<br>(6658 <sub>dez</sub> ) |
| 1C13:04     | SubIndex 004 | <ol> <li>zugeordnete TxPDO (enthält den Index des<br/>zugehörigen TxPDO Mapping Objekts)</li> </ol> | UINT16   | RW    | 0x1A03<br>(6659 <sub>dez</sub> ) |
| 1C13:05     | SubIndex 005 | 5. zugeordnete TxPDO (enthält den Index des<br>zugehörigen TxPDO Mapping Objekts)                   | UINT16   | RW    | 0x1A04<br>(6660 <sub>dez</sub> ) |
| 1C13:06     | SubIndex 006 | 6. zugeordnete TxPDO (enthält den Index des<br>zugehörigen TxPDO Mapping Objekts)                   | UINT16   | RW    | 0x1A05<br>(6661 <sub>dez</sub> ) |

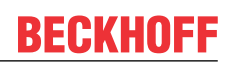

### Index 1C32 SM output parameter

| Index (hex) | Name                    | Bedeutung                                                                                                    | Datentyp | Flags | Default                                |
|-------------|-------------------------|----------------------------------------------------------------------------------------------------|----------|-------|----------------------------------------|
| 1C32:0      | SM output parameter     | Synchronisierungsparameter der Outputs                                                                                                    | UINT8    | RO    | 0x20 (32 <sub>dez</sub> )              |
| 1C32:01     | Sync mode               | Aktuelle Synchronisierungsbetriebsart:                                                                                                    | UINT16   | RW    | 0x0000 (0 <sub>dez</sub> )             |
|             |                         | 0: Free Run                                                                                                    |          |       |                                        |
|             |                         | 1: Synchron with SM 2 Event                                                                                                    |          |       |                                        |
|             |                         | 2: DC-Mode - Synchron with SYNC0 Event                                                                                                    |          |       |                                        |
|             |                         | 3: DC-Mode - Synchron with SYNC1 Event                                                                                                    |          |       |                                        |
| 1C32:02     | Cycle time              | Zykluszeit (in ns):                                                                                                    | UINT32   | RW    | 0x000186A0                             |
|             |                         | Free Run: Zykluszeit des lokalen Timers                                                                                                    |          |       | (100000 <sub>dez</sub> )               |
|             |                         | Synchron with SM 2 Event: Zykluszeit des Masters                                                                                             |          |       |                                        |
|             |                         | DC-Mode: SYNC0/SYNC1 Cycle Time                                                                                                    |          |       |                                        |
| 1C32:03     | Shift time              | Zeit zwischen SYNC0 Event und Ausgabe der Outputs (in ns, nur DC-Mode)                                                                       | UINT32   | RO    | 0x0000000<br>(0 <sub>dez</sub> )       |
| 1C32:04     | Sync modes              | Unterstützte Synchronisierungsbetriebsarten:                                                                                                 | UINT16   | RO    | 0xC007                                 |
|             | supported               | Bit 0 = 1: Free Run wird unterstützt                                                                                                    |          |       | (49159 <sub>dez</sub> )                |
|             |                         | • Bit 1 = 1: Synchron with SM 2 Event wird unterstützt                                                                                       |          |       |                                        |
|             |                         | Bit 2-3 = 01: DC-Mode wird unterstützt                                                                                                    |          |       |                                        |
|             |                         | Bit 4-5 = 10: Output Shift mit SYNC1 Event (nur DC-<br>Mode)                                                                                 |          |       |                                        |
|             |                         | <ul> <li>Bit 14 = 1: dynamische Zeiten (Messen durch<br/>Beschreiben von <u>0x1C32:08 [▶_38]</u>)</li> </ul>                                 |          |       |                                        |
| 1C32:05     | Minimum cycle time      | Minimale Zykluszeit (in ns)                                                                                                    | UINT32   | RO    | 0x000186A0<br>(100000 <sub>dez</sub> ) |
| 1C32:06     | Calc and copy time      | Minimale Zeit zwischen SYNC0 und SYNC1 Event (in ns, nur DC-Mode)                                                                            | UINT32   | RO    | 0x0000000<br>(0 <sub>dez</sub> )       |
| 1C32:08     | Command                 | 0: Messung der lokalen Zykluszeit wird gestoppt                                                                                              | UINT16   | RW    | 0x0000 (0 <sub>dez</sub> )             |
|             |                         | 1: Messung der lokalen Zykluszeit wird gestartet                                                                                             |          |       |                                        |
|             |                         | Die Entries <u>0x1C32:03 [▶ 38], 0x1C32:05 [▶ 38],</u>                                                                                       |          |       |                                        |
|             |                         | $0x1C32:06 [ \bullet 38], 0x1C32:09 [ \bullet 38], 0x1C33:03 [ \bullet 39], 0x1C33:06 [ \bullet 38], 0x1C33:09 [ \bullet 39] werden mit den$ |          |       |                                        |
|             |                         | maximal gemessenen Werten aktualisiert.                                                                                                    |          |       |                                        |
|             |                         | Wenn erneut gemessen wird, werden die Messwerte                                                                                              |          |       |                                        |
| 1032.09     | Delay time              | Zeit zwischen SYNC1 Event und Ausgabe der Outputs                                                                                            | UINT32   | RO    | 0x00000000                             |
| 1002.00     |                         | (in ns, nur DC-Mode)                                                                                                    | 0111102  |       | (O <sub>dez</sub> )                    |
| 1C32:0B     | SM event missed counter | Anzahl der ausgefallenen SM-Events im OPERATIONAL (nur im DC Mode)                                                                           | UINT16   | RO    | 0x0000 (0 <sub>dez</sub> )             |
| 1C32:0C     | Cycle exceeded counter  | Anzahl der Zykluszeitverletzungen im OPERATIONAL<br>(Zyklus wurde nicht rechtzeitig fertig bzw. der nächste<br>Zyklus kam zu früh)           | UINT16   | RO    | 0x0000 (0 <sub>dez</sub> )             |
| 1C32:0D     | Shift too short counter | Anzahl der zu kurzen Abstände zwischen SYNC0 und SYNC1 Event (nur im DC Mode)                                                                | UINT16   | RO    | 0x0000 (0 <sub>dez</sub> )             |
| 1C32:20     | Sync error              | Im letzten Zyklus war die Synchronisierung nicht korrekt<br>(Ausgänge wurden zu spät ausgegeben, nur im DC<br>Mode)                          | BOOLEAN  | RO    | 0x00 (0 <sub>dez</sub> )               |

#### Index 1C33 SM input parameter

| Index (hex) | Name                    | Bedeutung                                                                                                    | Datentyp | Flags | Default                                |
|-------------|-------------------------|----------------------------------------------------------------------------------------------------|----------|-------|----------------------------------------|
| 1C33:0      | SM input parameter      | Synchronisierungsparameter der Inputs                                                                                                    | UINT8    | RO    | 0x20 (32 <sub>dez</sub> )              |
| 1C33:01     | Sync mode               | Aktuelle Synchronisierungsbetriebsart:                                                                                                    | UINT16   | RW    | 0x0000 (0 <sub>dez</sub> )             |
|             |                         | • 0: Free Run                                                                                                    |          |       |                                        |
|             |                         | <ul> <li>1: Synchron with SM 3 Event (keine Outputs vorhanden)</li> </ul>                                                                            |          |       |                                        |
|             |                         | 2: DC - Synchron with SYNC0 Event                                                                                                    |          |       |                                        |
|             |                         | 3: DC - Synchron with SYNC1 Event                                                                                                    |          |       |                                        |
|             |                         | • 34: Synchron with SM 2 Event (Outputs vorhanden)                                                                                                   |          |       |                                        |
| 1C33:02     | Cycle time              | wie <u>0x1C32:02</u> [▶ <u>38]</u>                                                                                                    | UINT32   | RW    | 0x000186A0<br>(100000 <sub>dez</sub> ) |
| 1C33:03     | Shift time              | Zeit zwischen SYNC0-Event und Einlesen der Inputs (in ns, nur DC-Mode)                                                                               | UINT32   | RO    | 0x0000000<br>(0 <sub>dez</sub> )       |
| 1C33:04     | Sync modes              | Unterstützte Synchronisierungsbetriebsarten:                                                                                                    | UINT16   | RO    | 0xC007                                 |
|             | supported               | Bit 0: Free Run wird unterstützt                                                                                                    |          |       | (49159 <sub>dez</sub> )                |
|             |                         | <ul> <li>Bit 1: Synchron with SM 2 Event wird unterstützt<br/>(Outputs vorhanden)</li> </ul>                                                         |          |       |                                        |
|             |                         | <ul> <li>Bit 1: Synchron with SM 3 Event wird unterstützt<br/>(keine Outputs vorhanden)</li> </ul>                                                   |          |       |                                        |
|             |                         | Bit 2-3 = 01: DC-Mode wird unterstützt                                                                                                    |          |       |                                        |
|             |                         | <ul> <li>Bit 4-5 = 01: Input Shift durch lokales Ereignis<br/>(Outputs vorhanden)</li> </ul>                                                         |          |       |                                        |
|             |                         | <ul> <li>Bit 4-5 = 10: Input Shift mit SYNC1 Event (keine<br/>Outputs vorhanden)</li> </ul>                                                          |          |       |                                        |
|             |                         | <ul> <li>Bit 14 = 1: dynamische Zeiten (Messen durch<br/>Beschreiben von <u>0x1C32:08 [▶ 38]</u> oder <u>0x1C33:08</u><br/>[▶ <u>39]</u>)</li> </ul> |          |       |                                        |
| 1C33:05     | Minimum cycle time      | wie <u>0x1C32:05</u> [▶ <u>38]</u>                                                                                                    | UINT32   | RO    | 0x000186A0<br>(100000 <sub>dez</sub> ) |
| 1C33:06     | Calc and copy time      | Zeit zwischen Einlesen der Eingänge und Verfügbarkeit der Eingänge für den Master (in ns, nur DC-Mode)                                               | UINT32   | RO    | 0x0000000<br>(0 <sub>dez</sub> )       |
| 1C33:08     | Command                 | wie <u>0x1C32:08 [} 38]</u>                                                                                                    | UINT16   | RW    | 0x0000 (0 <sub>dez</sub> )             |
| 1C33:09     | Delay time              | Zeit zwischen SYNC1-Event und Einlesen der Eingänge (in ns, nur DC-Mode)                                                                             | UINT32   | RO    | 0x0000000<br>(0 <sub>dez</sub> )       |
| 1C33:0B     | SM event missed counter | wie 0x1C32:11                                                                                                    | UINT16   | RO    | 0x0000 (0 <sub>dez</sub> )             |
| 1C33:0C     | Cycle exceeded counter  | wie 0x1C32:12                                                                                                    | UINT16   | RO    | 0x0000 (0 <sub>dez</sub> )             |
| 1C33:0D     | Shift too short counter | wie 0x1C32:13                                                                                                    | UINT16   | RO    | 0x0000 (0 <sub>dez</sub> )             |
| 1C33:20     | Sync error              | wie 0x11C32:32                                                                                                    | BOOLEAN  | RO    | 0x00 (0 <sub>dez</sub> )               |

### 6.10 Profilspezifische Objekte

Die profilspezifischen Objekte haben für alle EtherCAT Slaves, die das Profil 5001 unterstützen, die gleiche Bedeutung.

### Index F000 Modular device profile

| Index (hex) | Name                      | Bedeutung                                            | Datentyp | Flags | Default                     |
|-------------|---------------------------|------------------------------------------------------|----------|-------|-----------------------------|
| F000:0      | Modular device profile    | Allgemeine Informationen des Modular Device Profiles | UINT8    | RO    | 0x02 (2 <sub>dez</sub> )    |
| F000:01     | Module index<br>distance  | Indexabstand der Objekte der einzelnen Kanäle        | UINT16   | RO    | 0x0010 (16 <sub>dez</sub> ) |
| F000:02     | Maximum number of modules | Anzahl der Kanäle                                    | UINT16   | RO    | 0x0005 (5 <sub>dez</sub> )  |

### Index F008 Code word

| Index (hex) | Name      | Bedeutung  | Datentyp | Flags | Default             |
|-------------|-----------|------------|----------|-------|---------------------|
| F008:0      | Code word | reserviert | UINT32   | RW    | 0x0000000           |
|             |           |            |          |       | (O <sub>dez</sub> ) |

### Index F010 Module list

| Index (hex) | Name         | Bedeutung     | Datentyp | Flags | Default                              |
|-------------|--------------|---------------|----------|-------|--------------------------------------|
| F010:0      | Module list  | Max. Subindex | UINT8    | RW    | 0x05 (5 <sub>dez</sub> )             |
| F010:01     | SubIndex 001 | -             | UINT32   | RW    | 0x00000320<br>(0800 <sub>dez</sub> ) |
| F010:02     | SubIndex 002 | -             | UINT32   | RW    | 0x00000097<br>(0151 <sub>dez</sub> ) |
| F010:03     | SubIndex 003 | -             | UINT32   | RW    | 0x00000097<br>(0151 <sub>dez</sub> ) |
| F010:04     | SubIndex 004 | -             | UINT32   | RW    | 0x00000097<br>(0151 <sub>dez</sub> ) |
| F010:05     | SubIndex 005 | -             | UINT32   | RW    | 0x00000097<br>(0151 <sub>dez</sub> ) |

# 7 Außerbetriebnahme

### **A WARNUNG**

### Verletzungsgefahr durch Stromschlag!

Setzen Sie das Bus-System in einen sicheren, spannungslosen Zustand, bevor Sie mit der Demontage der Geräte beginnen!

# 8 Anhang

### 8.1 Allgemeine Betriebsbedingungen

### Schutzarten nach IP-Code

In der Norm IEC 60529 (DIN EN 60529) sind die Schutzgrade festgelegt und nach verschiedenen Klassen eingeteilt. Die Bezeichnung erfolgt in nachstehender Weise.

| 1. Ziffer: Staub- und Be-<br>rührungsschutz | Bedeutung                                                                                                    |
|---------------------------------------------|----------------------------------------------------------------------------------------------------|
| 0                                           | Nicht geschützt                                                                                                    |
| 1                                           | Geschützt gegen den Zugang zu gefährlichen Teilen mit dem Handrücken. Geschützt gegen feste Fremdkörper Ø 50 mm                                                                                                    |
| 2                                           | Geschützt gegen den Zugang zu gefährlichen Teilen mit einem Finger. Geschützt gegen feste<br>Fremdkörper Ø 12,5 mm                                                                                                    |
| 3                                           | Geschützt gegen den Zugang zu gefährlichen Teilen mit einem Werkzeug. Geschützt gegen feste Fremdkörper Ø 2,5 mm                                                                                                    |
| 4                                           | Geschützt gegen den Zugang zu gefährlichen Teilen mit einem Draht. Geschützt gegen feste<br>Fremdkörper Ø 1 mm                                                                                                    |
| 5                                           | Geschützt gegen den Zugang zu gefährlichen Teilen mit einem Draht. Staubgeschützt. Eindringen von<br>Staub ist nicht vollständig verhindert, aber der Staub darf nicht in einer solchen Menge eindringen, dass<br>das zufriedenstellende Arbeiten des Gerätes oder die Sicherheit beeinträchtigt wird |
| 6                                           | Geschützt gegen den Zugang zu gefährlichen Teilen mit einem Draht. Staubdicht. Kein Eindringen von<br>Staub                                                                                                    |

| 2. Ziffer: Wasserschutz* | Bedeutung                                                                                                    |
|--------------------------|----------------------------------------------------------------------------------------------------|
| 0                        | Nicht geschützt                                                                                                    |
| 1                        | Geschützt gegen Tropfwasser                                                                                                    |
| 2                        | Geschützt gegen Tropfwasser, wenn das Gehäuse bis zu 15° geneigt ist                                                                                                    |
| 3                        | Geschützt gegen Sprühwasser. Wasser, das in einem Winkel bis zu 60° beiderseits der Senkrechten gesprüht wird, darf keine schädliche Wirkung haben                                                                                |
| 4                        | Geschützt gegen Spritzwasser. Wasser, das aus jeder Richtung gegen das Gehäuse spritzt, darf keine schädlichen Wirkungen haben                                                                                                    |
| 5                        | Geschützt gegen Strahlwasser.                                                                                                    |
| 6                        | Geschützt gegen starkes Strahlwasser.                                                                                                    |
| 7                        | Geschützt gegen die Wirkungen beim zeitweiligen Untertauchen in Wasser. Wasser darf nicht in einer Menge eintreten, die schädliche Wirkungen verursacht, wenn das Gehäuse für 30 Minuten in 1 m Tiefe in Wasser untergetaucht ist |

\*) In diesen Schutzklassen wird nur der Schutz gegen Wasser definiert.

### Chemische Beständigkeit

Die Beständigkeit bezieht sich auf das Gehäuse der IP67-Module und die verwendeten Metallteile. In der nachfolgenden Tabelle finden Sie einige typische Beständigkeiten.

| Art                            | Beständigkeit                                      |
|--------------------------------|----------------------------------------------------|
| Wasserdampf                    | bei Temperaturen >100°C nicht beständig            |
| Natriumlauge<br>(ph-Wert > 12) | bei Raumtemperatur beständig<br>> 40°C unbeständig |
| Essigsäure                     | unbeständig                                        |
| Argon (technisch rein)         | beständig                                          |

### Legende

- beständig: Lebensdauer mehrere Monate
- bedingt beständig: Lebensdauer mehrere Wochen
- unbeständig: Lebensdauer mehrere Stunden bzw. baldige Zersetzung

### 8.2 Zubehör

### Befestigung

| Bestellangabe | Beschreibung   | Link           |
|---------------|----------------|----------------|
| ZS5300-0011   | Montageschiene | <u>Website</u> |

### Leitungen

Eine vollständige Übersicht von vorkonfektionierten Leitungen für IO-Komponenten finden sie hier.

| Bestellangabe    | Beschreibung          | Link           |
|------------------|-----------------------|----------------|
| ZK700x-xxxx-xxxx | EtherCAT P-Leitung M8 | <u>Website</u> |

### Beschriftungsmaterial, Schutzkappen

| Bestellangabe | Beschreibung                                                |
|---------------|-------------------------------------------------------------|
| ZS5000-0010   | Schutzkappe für M8-Buchsen, IP67 (50 Stück)                 |
| ZS5100-0000   | Beschriftungsschilder nicht bedruckt, 4 Streifen à 10 Stück |
| ZS5000-xxxx   | Beschriftungsschilder bedruckt, auf Anfrage                 |

### Weiteres Zubehör

Weiteres Zubehör finden Sie in der Preisliste für Feldbuskomponenten von Beckhoff und im Internet auf <u>https://www.beckhoff.de</u>.

### 8.3 Versionsidentifikation von EtherCAT-Geräten

### 8.3.1 Allgemeine Hinweise zur Kennzeichnung

### Bezeichnung

Ein Beckhoff EtherCAT-Gerät hat eine 14stellige technische Bezeichnung, die sich zusammensetzt aus

- Familienschlüssel
- Typ
- Version
- Revision

| Beispiel         | Familie                 | Тур                           | Version      | Revision |
|------------------|-------------------------|-------------------------------|--------------|----------|
| EL3314-0000-0016 | EL-Klemme               | 3314                          | 0000         | 0016     |
|                  | (12 mm, nicht steckbare | (4 kanalige                   | (Grundtyp)   |          |
|                  | Anschlussebene)         | Thermoelementklemme)          |              |          |
| ES3602-0010-0017 | ES-Klemme               | 3602                          | 0010         | 0017     |
|                  | (12 mm, steckbare       | (2 kanalige Spannungsmessung) | (Hochpräzise |          |
|                  | Anschlussebene)         |                               | Version)     |          |
| CU2008-0000-0000 | CU-Gerät                | 2008                          | 0000         | 0000     |
|                  |                         | (8 Port FastEthernet Switch)  | (Grundtyp)   |          |

#### Hinweise

- die oben genannten Elemente ergeben die **technische Bezeichnung**, im Folgenden wird das Beispiel EL3314-0000-0016 verwendet.
- Davon ist EL3314-0000 die Bestellbezeichnung, umgangssprachlich bei "-0000" dann oft nur EL3314 genannt. "-0016" ist die EtherCAT-Revision.
- Die Bestellbezeichnung setzt sich zusammen aus
  - Familienschlüssel (EL, EP, CU, ES, KL, CX, ...)
  - Typ (3314)
  - Version (-0000)
- Die Revision -0016 gibt den technischen Fortschritt wie z. B. Feature-Erweiterung in Bezug auf die EtherCAT Kommunikation wieder und wird von Beckhoff verwaltet.

Prinzipiell kann ein Gerät mit höherer Revision ein Gerät mit niedrigerer Revision ersetzen, wenn nicht anders z. B. in der Dokumentation angegeben.

Jeder Revision zugehörig und gleichbedeutend ist üblicherweise eine Beschreibung (ESI, EtherCAT Slave Information) in Form einer XML-Datei, die zum Download auf der Beckhoff Webseite bereitsteht. Die Revision wird seit 2014/01 außen auf den IP20-Klemmen aufgebracht, siehe Abb. *"EL5021 EL-Klemme, Standard IP20-IO-Gerät mit Chargennummer und Revisionskennzeichnung (seit 2014/01)"*.

• Typ, Version und Revision werden als dezimale Zahlen gelesen, auch wenn sie technisch hexadezimal gespeichert werden.

### BECKHOFF

### 8.3.2 Versionsidentifikation von IP67-Modulen

Als Seriennummer/Date Code bezeichnet Beckhoff im IO-Bereich im Allgemeinen die 8-stellige Nummer, die auf dem Gerät aufgedruckt oder auf einem Aufkleber angebracht ist. Diese Seriennummer gibt den Bauzustand im Auslieferungszustand an und kennzeichnet somit eine ganze Produktions-Charge, unterscheidet aber nicht die Module einer Charge.

| Aufbau der Seriennummer: KK | YY | FF | HH |
|-----------------------------|----|----|----|
|-----------------------------|----|----|----|

- KK Produktionswoche (Kalenderwoche)
- YY Produktionsjahr
- FF Firmware-Stand
- HH Hardware-Stand

Beispiel mit Seriennummer 12 06 3A 02:

- 12 Produktionswoche 12
- 06 Produktionsjahr 2006
- 3A Firmware-Stand 3A
- 02 Hardware-Stand 02

Ausnahmen können im **IP67-Bereich** auftreten, dort kann folgende Syntax verwendet werden (siehe jeweilige Gerätedokumentation):

Syntax: D ww yy x y z u

D - Vorsatzbezeichnung ww - Kalenderwoche yy - Jahr x - Firmware-Stand der Busplatine y - Hardware-Stand der Busplatine

z - Firmware-Stand der E/A-Platine u - Hardware-Stand der E/A-Platine

Beispiel: D.22081501 Kalenderwoche 22 des Jahres 2008 Firmware-Stand Busplatine: 1 Hardware Stand Busplatine: 5 Firmware-Stand E/A-Platine: 0 (keine Firmware für diese Platine notwendig) Hardware-Stand E/A-Platine: 1

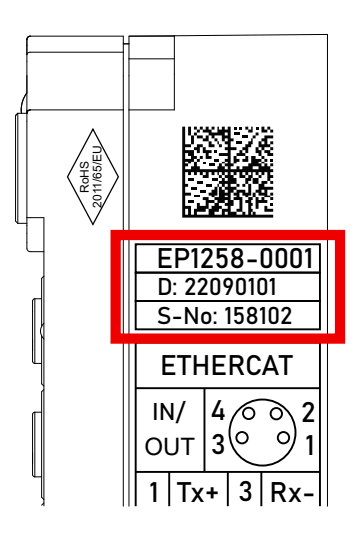

Abb. 4: EP1258-0001 IP67 EtherCAT Box mit Chargennummer/ DateCode 22090101 und eindeutiger Seriennummer 158102

### 8.3.3 Beckhoff Identification Code (BIC)

Der Beckhoff Identification Code (BIC) wird vermehrt auf Beckhoff-Produkten zur eindeutigen Identitätsbestimmung des Produkts aufgebracht. Der BIC ist als Data Matrix Code (DMC, Code-Schema ECC200) dargestellt, der Inhalt orientiert sich am ANSI-Standard MH10.8.2-2016.

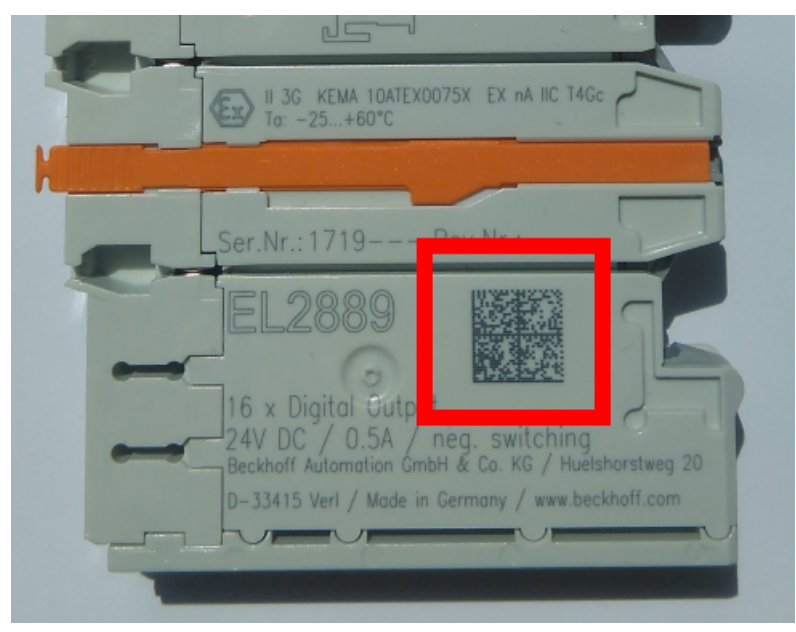

Abb. 5: BIC als Data Matrix Code (DMC, Code-Schema ECC200)

Die Einführung des BIC erfolgt schrittweise über alle Produktgruppen hinweg. Er ist je nach Produkt an folgenden Stellen zu finden:

- auf der Verpackungseinheit
- direkt auf dem Produkt (bei ausreichendem Platz)
- auf Verpackungseinheit und Produkt

Der BIC ist maschinenlesbar und enthält Informationen, die auch kundenseitig für Handling und Produktverwaltung genutzt werden können.

Jede Information ist anhand des so genannten Datenidentifikators (ANSI MH10.8.2-2016) eindeutig identifizierbar. Dem Datenidentifikator folgt eine Zeichenkette. Beide zusammen haben eine maximale Länge gemäß nachstehender Tabelle. Sind die Informationen kürzer, werden sie um Leerzeichen ergänzt.

Folgende Informationen sind möglich, die Positionen 1 bis 4 sind immer vorhanden, die weiteren je nach Produktfamilienbedarf:

| Pos-<br>Nr. | Art der Information                   | Erklärung                                                                                               | Dateniden-<br>tifikator | Anzahl Stellen inkl.<br>Datenidentifikator | Beispiel                   |
|-------------|---------------------------------------|----------------------------------------------------------------------------------------------------|-------------------------|--------------------------------------------|----------------------------|
| 1           | Beckhoff-<br>Artikelnummer            | Beckhoff -<br>Artikelnummer                                                                             | 1P                      | 8                                          | 1P072222                   |
| 2           | Beckhoff Traceability<br>Number (BTN) | Eindeutige<br>Seriennummer, Hinweis<br>s. u.                                                            | SBTN                    | 12                                         | <mark>S</mark> BTNk4p562d7 |
| 3           | Artikelbezeichnung                    | Beckhoff<br>Artikelbezeichnung, z. B.<br>EL1008                                                         | 1K                      | 32                                         | 1KEL1809                   |
| 4           | Menge                                 | Menge in<br>Verpackungseinheit,<br>z. B. 1, 10…                                                         | Q                       | 6                                          | Q1                         |
| 5           | Chargennummer                         | Optional: Produktionsjahr<br>und -woche                                                                 | 2P                      | 14                                         | 2P401503180016             |
| 6           | ID-/Seriennummer                      | Optional: vorheriges<br>Seriennummer-System,<br>z. B. bei Safety-Produkten<br>oder kalibrierten Klemmen | 51S                     | 12                                         | <mark>51S</mark> 678294    |
| 7           | Variante                              | Optional:<br>Produktvarianten-Nummer<br>auf Basis von<br>Standardprodukten                              | 30P                     | 32                                         | 30PF971, 2*K183            |
|             |                                       |                                                                                                    |                         |                                            |                            |

Weitere Informationsarten und Datenidentifikatoren werden von Beckhoff verwendet und dienen internen Prozessen.

#### Aufbau des BIC

Beispiel einer zusammengesetzten Information aus den Positionen 1 bis 4 und dem o.a. Beispielwert in Position 6. Die Datenidentifikatoren sind in Fettschrift hervorgehoben:

1P072222SBTNk4p562d71KEL1809 Q1 51S678294

Entsprechend als DMC:

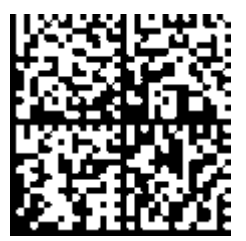

Abb. 6: Beispiel-DMC 1P072222SBTNk4p562d71KEL1809 Q1 51S678294

#### BTN

Ein wichtiger Bestandteil des BICs ist die Beckhoff Traceability Number (BTN, Pos.-Nr. 2). Die BTN ist eine eindeutige, aus acht Zeichen bestehende Seriennummer, die langfristig alle anderen Seriennummern-Systeme bei Beckhoff ersetzen wird (z. B. Chargenbezeichungen auf IO-Komponenten, bisheriger Seriennummernkreis für Safety-Produkte, etc.). Die BTN wird ebenfalls schrittweise eingeführt, somit kann es vorkommen, dass die BTN noch nicht im BIC codiert ist.

### HINWEIS

Diese Information wurde sorgfältig erstellt. Das beschriebene Verfahren wird jedoch ständig weiterentwickelt. Wir behalten uns das Recht vor, Verfahren und Dokumentation jederzeit und ohne Ankündigung zu überarbeiten und zu ändern. Aus den Angaben, Abbildungen und Beschreibungen in dieser Information können keine Ansprüche auf Änderung geltend gemacht werden.

### 8.3.4 Elektronischer Zugriff auf den BIC (eBIC)

### **Elektronischer BIC (eBIC)**

Der Beckhoff Identification Code (BIC) wird auf Beckhoff Produkten außen sichtbar aufgebracht. Er soll wo möglich, auch elektronisch auslesbar sein.

Für die elektronische Auslesung ist die Schnittstelle entscheidend, über die das Produkt elektronisch angesprochen werden kann.

### K-Bus Geräte (IP20, IP67)

Für diese Geräte sind derzeit keine elektronische Speicherung und Auslesung geplant.

### EtherCAT-Geräte (P20, IP67)

Alle Beckhoff EtherCAT-Geräte haben ein sogenanntes ESI-EEPROM, dass die EtherCAT-Identität mit der Revision beinhaltet. Darin wird die EtherCAT-Slave-Information gespeichert, umgangssprachlich auch als ESI/XML-Konfigurationsdatei für den EtherCAT-Master bekannt. Zu den Zusammenhängen siehe die entsprechenden Kapitel im EtherCAT-Systemhandbuch (Link).

In das ESI-EEPROM wird auch die eBIC gespeichert. Die Einführung des eBIC in die Beckhoff IO Produktion (Klemmen, Box-Module) erfolgt ab 2020; mit einer weitgehenden Umsetzung ist in 2021 zu rechnen.

Anwenderseitig ist die eBIC (wenn vorhanden) wie folgt elektronisch zugänglich:

- Bei allen EtherCAT-Geräten kann der EtherCAT Master (TwinCAT) den eBIC aus dem ESI-EEPROM auslesen
  - Ab TwinCAT 3.1 build 4024.11 kann der eBIC im Online-View angezeigt werden.
  - Dazu unter

EtherCAT  $\rightarrow$  Erweiterte Einstellungen  $\rightarrow$  Diagnose das Kontrollkästchen "Show Beckhoff Identification Code (BIC)" aktivieren:

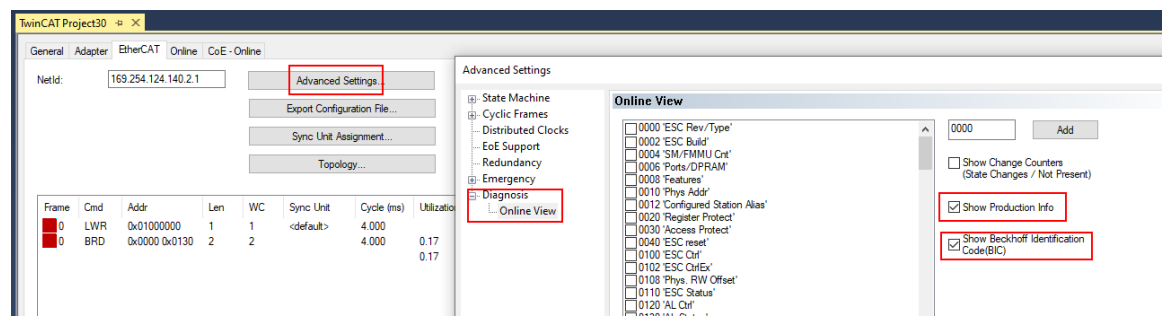

• Die BTN und Inhalte daraus werden dann angezeigt:

General Adapter EtherCAT Online CoE - Online

|     | No  | Addr | Name            | State | CRC | Fw | Hw | Production Data | ItemNo | BTN      | Description | Quantity | BatchNo | SerialNo |
|-----|-----|------|-----------------|-------|-----|----|----|-----------------|--------|----------|-------------|----------|---------|----------|
|     | 1   | 1001 | Term 1 (EK1100) | OP    | 0.0 | 0  | 0  |                 |        |          |             |          |         |          |
|     | 2   | 1002 | Term 2 (EL1018) | OP    | 0.0 | 0  | 0  | 2020 KW36 Fr    | 072222 | k4p562d7 | EL1809      | 1        |         | 678294   |
|     | 3   | 1003 | Tem 3 (EL3204)  | OP    | 0.0 | 7  | 6  | 2012 KW24 Sa    |        |          |             |          |         |          |
|     | - 4 | 1004 | Term 4 (EL2004) | OP    | 0.0 | 0  | 0  | -               | 072223 | k4p562d7 | EL2004      | 1        |         | 678295   |
|     | 5   | 1005 | Tem 5 (EL1008)  | OP    | 0.0 | 0  | 0  |                 |        |          |             |          |         |          |
|     | - 6 | 1006 | Tem 6 (EL2008)  | OP    | 0.0 | 0  | 12 | 2014 KW14 Mo    |        |          |             |          |         |          |
| - 1 | - 7 | 1007 | Term 7 (EK1110) | OP    | 0   | 1  | 8  | 2012 KW25 Mo    |        |          |             |          |         |          |

- Hinweis: ebenso können wie in der Abbildung zu sehen die seit 2012 programmierten Produktionsdaten HW-Stand, FW-Stand und Produktionsdatum per "Show Production Info" angezeigt werden.
- Ab TwinCAT 3.1. build 4024.24 stehen in der Tc2\_EtherCAT Library ab v3.3.19.0 die Funktionen FB\_EcReadBIC und FB\_EcReadBTN zum Einlesen in die PLC und weitere eBIC-Hilfsfunktionen zur Verfügung.
- Bei EtherCAT-Geräten mit CoE-Verzeichnis kann zusätzlich das Objekt 0x10E2:01 zur Anzeige der eigenen eBIC genutzt werden, hier kann auch die PLC einfach auf die Information zugreifen:

• Das Gerät muss zum Zugriff in PREOP/SAFEOP/OP sein:

| Index    | Name                                   | Flags | Value                         |    |                |  |  |
|----------|----------------------------------------|-------|-------------------------------|----|----------------|--|--|
| 1000     | Device type                            | RO    | 0x015E1389 (22942601)         |    |                |  |  |
| 1008     | Device name                            | RO    | RO ELM3704-0000               |    |                |  |  |
| 1009     | Hardware version                       | RO    | 00                            |    |                |  |  |
| 100A     | Software version                       | RO    | 01                            |    |                |  |  |
| 1008     | Bootloader version                     | RO    | J0.1.27.0                     |    |                |  |  |
| • 1011:0 | Restore default parameters             | RO    | >1<                           |    |                |  |  |
| • 1018:0 | Identity                               | RO    | >4<                           |    |                |  |  |
| 10E2:0   | Manufacturer-specific Identification C | RO    | >1<                           |    |                |  |  |
| 10E2:01  | SubIndex 001                           | RO    | 1P158442SBTN0008jekp1KELM3704 | Q1 | 2P482001000016 |  |  |
| • 10F0:0 | Backup parameter handling              | RO    | >1<                           |    |                |  |  |
| + 10F3:0 | Diagnosis History                      | RO    | >21 <                         |    |                |  |  |
| 10F8     | Actual Time Stamp                      | RO    | 0x170bfb277e                  |    |                |  |  |

- Das Objekt 0x10E2 wird in Bestandsprodukten vorrangig im Zuge einer notwendigen Firmware-Überarbeitung eingeführt.
- Ab TwinCAT 3.1. build 4024.24 stehen in der Tc2\_EtherCAT Library ab v3.3.19.0 die Funktionen FB\_EcCoEReadBIC und FB\_EcCoEReadBTN zum Einlesen in die PLC und weitere eBIC-Hilfsfunktionen zur Verfügung.
- Hinweis: bei elektronischer Weiterverarbeitung ist die BTN als String(8) zu behandeln, der Identifier "SBTN" ist nicht Teil der BTN.
- Technischer Hintergrund

Die neue BIC Information wird als Category zusätzlich bei der Geräteproduktion ins ESI-EEPROM geschrieben. Die Struktur des ESI-Inhalts ist durch ETG Spezifikationen weitgehend vorgegeben, demzufolge wird der zusätzliche herstellerspezifische Inhalt mithilfe einer Category nach ETG.2010 abgelegt. Durch die ID 03 ist für alle EtherCAT Master vorgegeben, dass sie im Updatefall diese Daten nicht überschreiben bzw. nach einem ESI-Update die Daten wiederherstellen sollen. Die Struktur folgt dem Inhalt des BIC, siehe dort. Damit ergibt sich ein Speicherbedarf von ca. 50..200 Byte im EEPROM.

- Sonderfälle
  - Sind mehrere ESC in einem Gerät verbaut die hierarchisch angeordnet sind, trägt nur der TopLevel ESC die eBIC Information.
  - Sind mehrere ESC in einem Gerät verbaut die nicht hierarchisch angeordnet sind, tragen alle ESC die eBIC Information gleich.
  - Besteht das Gerät aus mehreren Sub-Geräten mit eigener Identität, aber nur das TopLevel-Gerät ist über EtherCAT zugänglich, steht im CoE-Objekt-Verzeichnis 0x10E2:01 die eBIC des TopLevel-Geräts, in 0x10E2:nn folgen die eBIC der Sub-Geräte.

### **Profibus/Profinet/DeviceNet... Geräte**

Für diese Geräte ist derzeit keine elektronische Speicherung und Auslesung geplant.

### 8.4 Support und Service

Beckhoff und seine weltweiten Partnerfirmen bieten einen umfassenden Support und Service, der eine schnelle und kompetente Unterstützung bei allen Fragen zu Beckhoff Produkten und Systemlösungen zur Verfügung stellt.

### Beckhoff Niederlassungen und Vertretungen

Wenden Sie sich bitte an Ihre Beckhoff Niederlassung oder Ihre Vertretung für den lokalen Support und Service zu Beckhoff Produkten!

Die Adressen der weltweiten Beckhoff Niederlassungen und Vertretungen entnehmen Sie bitte unseren Internetseiten: <u>www.beckhoff.com</u>

Dort finden Sie auch weitere Dokumentationen zu Beckhoff Komponenten.

### Support

Der Beckhoff Support bietet Ihnen einen umfangreichen technischen Support, der Sie nicht nur bei dem Einsatz einzelner Beckhoff Produkte, sondern auch bei weiteren umfassenden Dienstleistungen unterstützt:

- Support
- Planung, Programmierung und Inbetriebnahme komplexer Automatisierungssysteme
- umfangreiches Schulungsprogramm für Beckhoff Systemkomponenten

| Hotline:  | +49 5246 963 157         |
|-----------|--------------------------|
| E-Mail:   | support@beckhoff.com     |
| Internet: | www.beckhoff.com/support |

### Service

Das Beckhoff Service-Center unterstützt Sie rund um den After-Sales-Service:

- Vor-Ort-Service
- Reparaturservice
- Ersatzteilservice
- Hotline-Service

| Hotline:  | +49 5246 963 460         |
|-----------|--------------------------|
| E-Mail:   | service@beckhoff.com     |
| Internet: | www.beckhoff.com/service |

#### **Unternehmenszentrale Deutschland**

Beckhoff Automation GmbH & Co. KG

Hülshorstweg 20 33415 Verl Deutschland

| Telefon:  | +49 5246 963 0    |
|-----------|-------------------|
| E-Mail:   | info@beckhoff.com |
| Internet: | www.beckhoff.com  |

Mehr Informationen: www.beckhoff.com/epp6090-0000

Beckhoff Automation GmbH & Co. KG Hülshorstweg 20 33415 Verl Deutschland Telefon: +49 5246 9630 info@beckhoff.com www.beckhoff.com

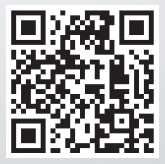